## Les Aventuriers du Bout du Monde

## La revue des clubs Microcam

Rampe de Lancement numéro 119 – 4/05/2017

À la découverte du partage avec Pages sous macOS Sierra et iOS 10.

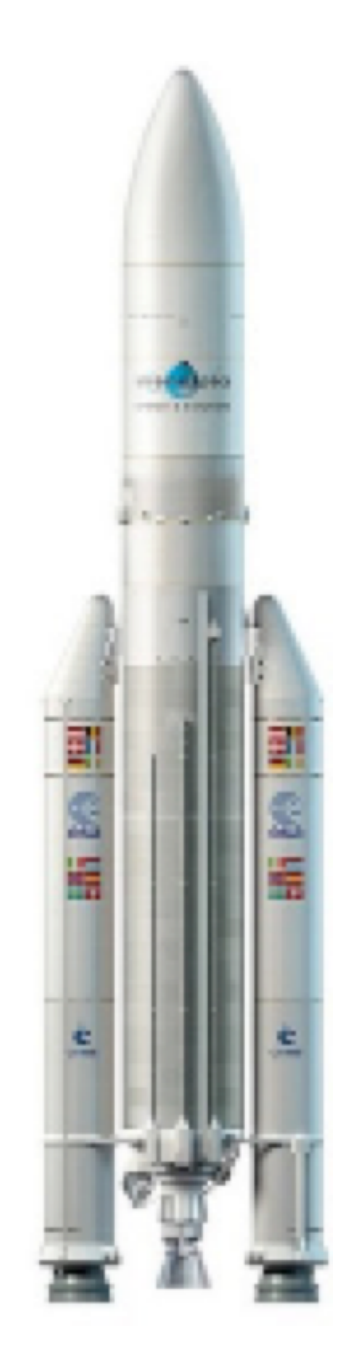

Partage et collaboration avec Pages.

#### Les ABM

Les Aventuriers du Bout du Monde Le journal des clubs Microcam Clubs de micro-informatique du Crédit Agricole, Association loi 1901. © Copyright *Les ABM* Dépôt légal 641 Rennes ISSN 0295-938

Microcam06 – Crédit Agricole www.microcam06.org

**Microcam** – Crédit Agricole 4 rue Louis Braille CS 64017 Saint-Jacques-de-la-Lande 35040 Rennes cedex

Communautés Numériques www.conum.fr

**Directeur de la publication :** Yves-Roger Cornil

**Numéro réalisé par :** Yves Cornil

Logiciels et matériels utilisés : Pages version 6.1 sous macOS 10.12.x, Page version 3.1 sous iOS 10 Ambrosia SnapzPro X, Graphic Converter. QuickTime Player.

La plupart des logiciels cités est des marques déposées de leurs éditeurs respectifs. Cette Rampe de Lancement est entièrement consacrée au partage et à la collaboration avec l'application Pages, sous macOS Sierra et iOS10.

Bonne lecture,

Yves Cornil

Site Internet : <u>www.cornil.com/pages/</u>

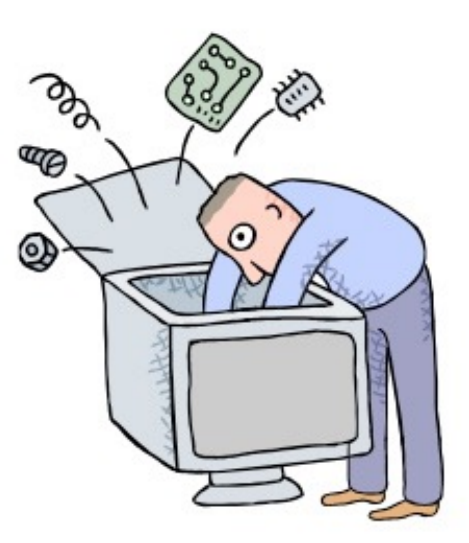

## Le partage et la collaboration sur Pages sous macOS et Pages sous iOS 10.

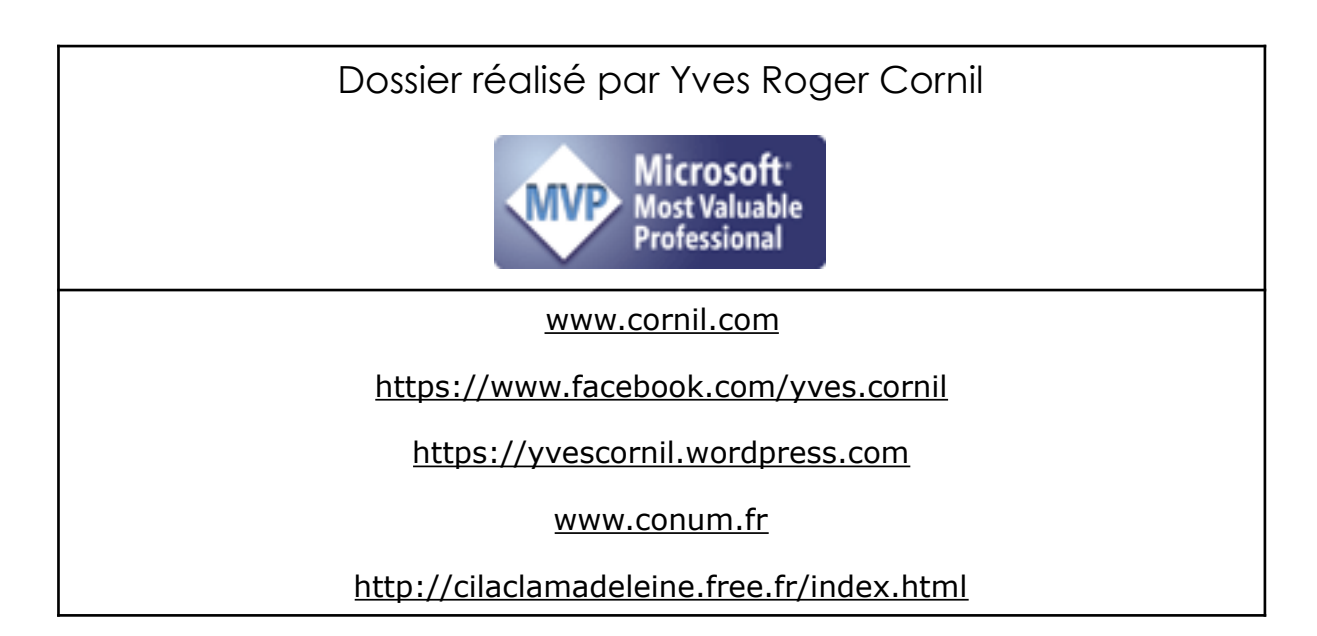

VUE D'ENSEMBLE DE LA COLLABORATION DANS PAGES. 7

**EXIGENCES RELATIVES À ICLOUD.7** 

CONFIGURATION MINIMALE REQUISE PAR LE SYSTÈME. 8

COUP D'OEIL RAPIDE DES FONCTIONNALITÉS DU PARTAGE DE DO-CUMENTS AVEC PAGES, SUITE AUX ESSAIS RÉALISÉS. 8

QUELLES CONFIGURATIONS MATÉRIELLES ET LOGICIELLES POUR PARTAGER ET MODIFIER DES DOCUMENTS ? 8

QUI PEUT MODIFIER LE TEXTE D'UN DOCUMENT PARTAGÉ ? 8

QUI PEUT AJOUTER DES COMMENTAIRES AU DOCUMENT PARTAGÉ ? 8

QUI PEUT MODIFIER LES COMMENTAIRES ? 9

QUI PEUT ACCEPTER OU REJETER LES MODIFICATIONS APPORTÉES AU DOCUMENT PARTAGÉ ? 9

LE PROPRIÉTAIRE DU DOCUMENT PARTAGÉ PEUT-IL REVENIR SUR UNE VERSION PRÉCÉDENTE DU DOCUMENT APRÈS DES MODIFICA-TIONS APPORTÉES PAR LUI-MÊME ET/OU PAR LES INVITÉS ? 9

**RÉGLAGES SOUS MACOS SIERRA. 10** 

RÉGLAGES SOUS IOS 10. 11

RÉGLAGES SUR UN IPAD. 11

**RÉGLAGES SUR UN IPHONE. 12** 

UTILISATION DU PARTAGE DE DOCUMENTS SUR IPAD ET SUR MAC. 13

INVITATION AU PARTAGE DEPUIS UN IPAD. 13

RÉCEPTION DU MESSAGE D'INVITATION ENVOYÉ PAR L'IPAD VERS UN UTILISATEUR QUI EST SUR LE MAC. 15

MODIFICATIONS DU DOCUMENT PARTAGÉ DEPUIS LE MAC. 16

INVITATION PAR UN LIEN DEPUIS UN IPAD. 19

ENVOI DU LIEN PAR LE PROPRIÉTAIRE DU DOCUMENT PARTAGÉ DE-PUIS UN IPAD. 19

RÉCEPTION DU MESSAGE AVEC LE LIEN DE PARTAGE SUR UN MAC. 20

DU CÔTÉ DE L'IPAD DU PROPRIÉTAIRE. 21

INVITATION PAR UN LIEN DEPUIS UN MAC. 22

ENVOI DU LIEN PAR LE PROPRIÉTAIRE DU DOCUMENT PARTAGÉ DE-PUIS UN MAC. 22

**RÉCEPTION DU LIEN PAR L'INVITÉ AU PARTAGE SUR UN MAC. 23** 

ARRÊTER LE PARTAGE POUR UN UTILISATEUR. 26

**ARRÊTER LE PARTAGE.27** 

LE SUIVI DES MODIFICATIONS. 28

SUIVRE LES MODIFICATIONS. 28

ACTIVER OU DÉSACTIVER LE SUIVI DES MODIFICATIONS SUR LE MAC. 28 AFFICHER OU MASQUER LE SUIVI DES MODIFICATIONS DANS LE DOCUMENT SUR LE MAC. 29

ACCEPTER OU REJETER DES MODIFICATIONS SUR LE MAC. 31

CHOIX DE LA COULEUR D'AUTEUR SUR LE MAC. 31

AJOUTER DES COMMENTAIRES SUR LE MAC. 32

RELIRE, MODIFIER ET SUPPRIMER DES COMMENTAIRES SUR LE MAC. 34

AFFICHER OU MASQUER LES COMMENTAIRES SUR LE MAC. 35

RESTAURATION, PAR LE PROPRIÉTAIRE, D'UNE VERSION DU DOCU-MENT PARTAGÉ SUR SON MAC. 36

**QUELQUES TRAVAUX PRATIQUES. 39** 

PARTAGE ENTRE UN MAC ET UN IPHONE 5S. 39

**RÉCEPTION D'UNE INVITATION SUR L'IPHONE.** 39

**MODIFICATION DE L'AUTEUR SUR L'IPHONE. 39** 

SUPPRESSION D'UN PARAGRAPHE DEPUIS L'IPHONE. 40

LE PROPRIÉTAIRE ACCEPTE, SUR SON MAC, LA MODIFICATION PRO-POSÉE PAR L'INVITÉ DEPUIS SON IPHONE. 41

LE PROPRIÉTAIRE AJOUTE UN COMMENTAIRE DEPUIS SON MAC. 41

L'INVITÉ AJOUTE UN COMMENTAIRE DEPUIS SON IPHONE. 42

PARTAGE ENTRE UN MAC ET UN IPAD. 43

**RÉCEPTION D'UNE INVITATION SUR L'IPAD. 43** 

COPIER-COLLER UN PARAGRAPHE DU DOCUMENT PARTAGÉ SUR L'IPAD. 44

AJOUT D'UN COMMENTAIRE DEPUIS L'IPAD. 46

AFFICHAGE DES MODIFICATIONS À VALIDER SUR LE MAC DU PRO-PRIÉTAIRE DU DOCUMENT PARTAGÉ. 47

REJET D'UNE MODIFICATION SUR LE MAC DU PROPRIÉTAIRE DU DOCUMENT PARTAGÉ. 47

SUPPRESSION D'UN COMMENTAIRE SUR LE MAC DU PROPRIÉTAIRE DU DOCUMENT PARTAGÉ. 48

**REFUSER UNE MODIFICATION SUR L'IPAD.** 49

6 Rampe 119 – Le travail collaboratif dans Pages - macOS et iOS

## Vue d'ensemble de la collaboration dans Pages.

*Pour collaborer avec d'autres personnes en temps réel, il vous suffit de partager un lien vers votre document Pages.* 

Les documents partagés devront être dans iCloud et les modifications seront aussi enregistrées dans iCloud permettant à ceux qui travaillent sur ce document partagé de voir les modifications en temps réel.

Le propriétaire du document, peut contrôler les personnes qui peuvent y accéder, ainsi que les opérations qu'elles peuvent effectuer :

**Accès au document** : Vous pouvez envoyer un lien que n'importe qui peut utiliser pour ouvrir le document. Vous pouvez également inviter certaines personnes qui doivent se connecter à iCloud avec leur **identifiant Apple** pour ouvrir le document.

**Autorisation de modification** : Vous pouvez choisir si d'autres personnes peuvent modifier le document ou le consulter uniquement.

Vous pouvez modifier les réglages d'accès et d'autorisation ou arrêter de partager un document à tout moment.

### **Exigences relatives à iCloud.**

Pour inviter d'autres personnes à collaborer sur un document, vous devez vous connecter à iCloud et **activer iCloud Drive**.

Si vous invitez uniquement des personnes spécifiques à collaborer sur votre document, elles doivent se connecter à iCloud pour pouvoir consulter ou modifier le document.

Si vous invitez une personne utilisant une adresse e-mail ou un numéro de téléphone qui n'est pas associé à son identifiant Apple, elle ne pourra pas accepter l'invitation tant qu'elle n'aura pas ajouté l'adresse e-mail ou le numéro de téléphone associé à son identifiant Apple. Des instructions lui sont fournies lorsqu'elle touche ou clique sur le lien contenu dans l'invitation.

### Configuration minimale requise par le système.

Pour consulter ou modifier un document partagé, les personnes concernées ont besoin de l'un des éléments suivants :

- Un Mac équipé de macOS Sierra 10.12 ou ultérieur et de Pages 6.1 ou ultérieur. Elles doivent également se connecter à iCloud et activer iCloud Drive.
- Un appareil iOS équipé d'iOS 10 et de Pages 3.1 ou ultérieur. Elles doivent également se connecter à iCloud et activer iCloud Drive.
- Un ordinateur Mac avec Safari ou Windows doté d'un navigateur pris en charge (Internet Explorer 11 ou +, Chrome 50 ou +).

Les personnes disposant d'un appareil Android ou d'un appareil iOS non doté d'iOS 10 et de Pages 3.1 ou ultérieur peuvent *consulter* le document, mais pas le modifier.

# Coup d'oeil rapide des fonctionnalités du partage de documents avec Pages, suite aux essais réalisés.

*Ce document a été écrit d'après la documentation officielle (aide) d'Apple et après divers essais réalisés sous mac OS et sous iOS, sur les appareils ainsi qu'au Cilac.* 

#### Quelles configurations matérielles et logicielles pour partager et modifier des documents ?

- Macintosh's sous macOS Sierra 10.12.4 et 10.12.5, Pages version 6.1 et 6.1.1, invitations correspondant à des adresses de comptes Apple.
- iPad's sous OS 10.3, Pages version 3.1, invitations correspondant à des adresses de comptes Apple.
- iPhone sous OS 10.3.1, Pages version 3.1, invitation correspondant à une adresse de comptes Apple.

### Qui peut modifier le texte d'un document partagé ?

Le propriétaire du document et les invités ayant eu l'autorisation de modifier le document partagé.

#### Qui peut ajouter des commentaires au document partagé ?

Le propriétaire du document et les invités ayant eu l'autorisation de modifier le document partagé.

### **Qui peut modifier les commentaires ?**

Le propriétaire du document et les invités ayant eu l'autorisation de modifier; les invités peuvent même modifier les commentaires des autres invités et les commentaires du propriétaire du document partagé.

### Qui peut accepter ou rejeter les modifications apportées au document partagé ?

Le propriétaire du document et les invités ayant eu l'autorisation de modifier; les invités peuvent même accepter ou rejeter les modifications des autres invités ainsi que les modifications apportées par le propriétaire du document partagé.

### Le propriétaire du document partagé peut-il revenir sur une version précédente du document après des modifications apportées par lui-même et/ou par les invités ?

- Oui sur Mac en utilisant le retour vers une autre version du document partagé.
- Non sur les appareils iOS.
- Non sur des appareils non Apple.

 Reportez-vous au chapitre sur la restauration d'une version précédente.

## Réglages sous macOS Sierra.

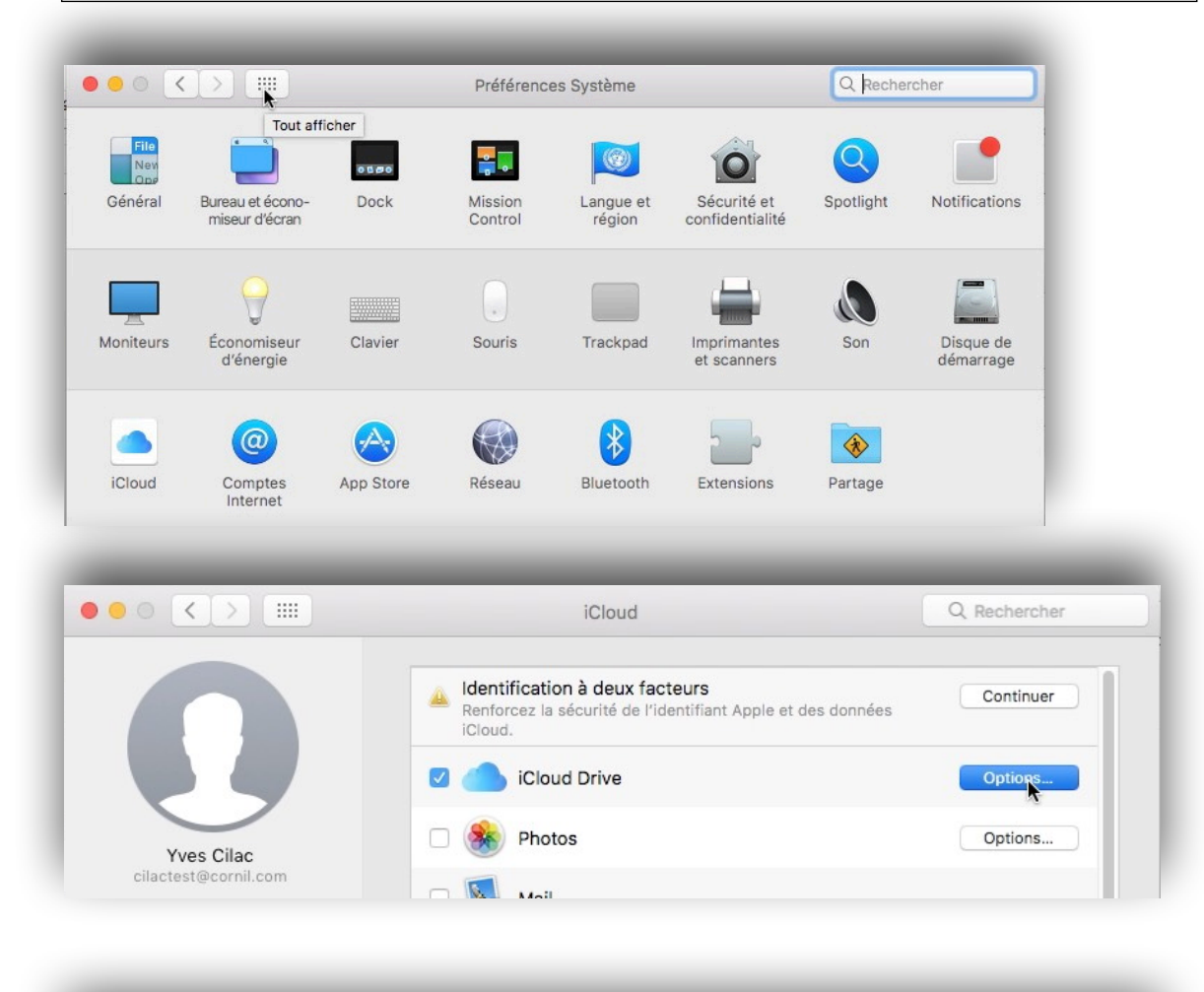

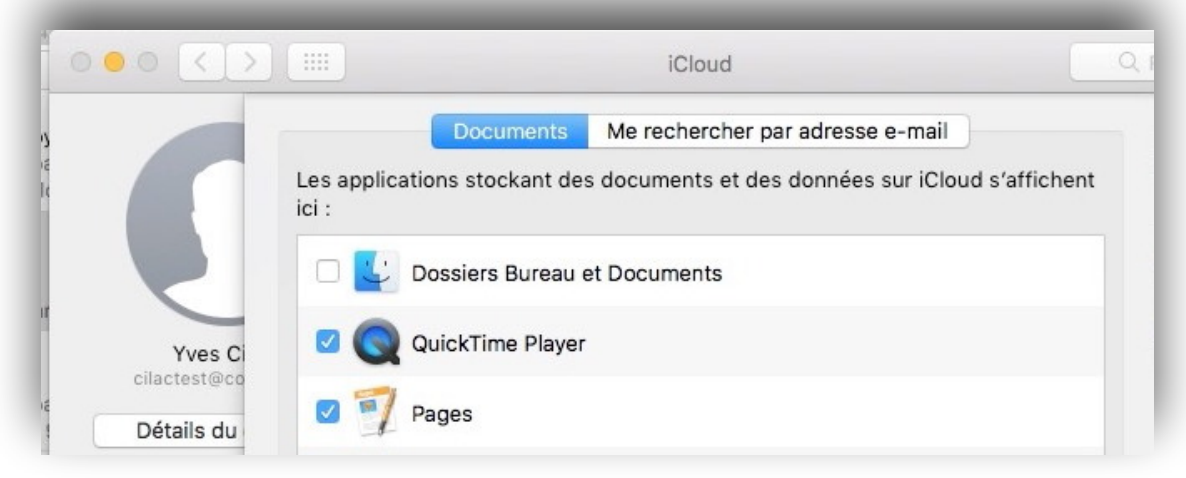

*Allez dans les préférences système > iCloud > cochez iCloud Drive > options > Pages.* 

## Réglages sous iOS 10.

## Réglages sur un iPad.

| d 🕫                                                                                                    | 18:20                                                                                                    | × 63 % 🗖                                                                                                    |
|----------------------------------------------------------------------------------------------------|----------------------------------------------------------------------------------------------------|----------------------------------------------------------------------------------------------------|
| Réglages                                                                                                    | Identifiant Apple                                                                                                    |                                                                                                    |
| Q, Réglages                                                                                                    |                                                                                                    |                                                                                                    |
| Yves Cornil<br>Identifiant Apple, iCloud, iTunes Store et Ap                                                                                                    | yves Cornil<br>@mac.com                                                                                                    |                                                                                                    |
| /ÀJ des réglages de l'id. Apple 1                                                                                                    | > Nom, coordonnées, e-mail                                                                                                    | >                                                                                                    |
| > Mode Avion                                                                                                    | Mot de passe et sécurité                                                                                                    | >                                                                                                    |
| Wi-Fi daveco - 1                                                                                                    | Paiement et livraison                                                                                                    | >                                                                                                    |
| Bluetooth                                                                                                    | Oui Cloud                                                                                                    | >                                                                                                    |
| Netfficeling                                                                                                    | iTunes Store et App Store                                                                                                    | >                                                                                                    |
| Notifications                                                                                                    | Partage familial                                                                                                    | Josiane >                                                                                                    |
| <ul> <li>Centre de contrôle</li> <li>ad ♥</li> <li>Réglages</li> </ul>                                                                                                    | 18:18<br>Identifiant Apple iCloud                                                                                                    | ≵ 63 % ■                                                                                                    |
| <ul> <li>Centre de contrôle</li> <li>ad ₹</li> <li>Réglages</li> </ul>                                                                                                    | 18:18<br>Identifiant Apple iCloud                                                                                                    | \$ 63 % ■                                                                                                    |
| Centre de contrôle  ad  Kéglages  Yves Cornil Identifiant Apple, iCloud, JTunes Store et A                                                                                                    | 18:18<br>✓ Identifiant Apple iCloud<br>STOCKAGE<br>iCloud                                                                                                    | <b>≹ 63 % ■</b><br>16,8 Go sur 50 Go utilisés >                                                                             |
| <ul> <li>Centre de contrôle</li> <li>ad *</li> <li>Réglages</li> <li>Yves Cornil<br/>Identifiant Apple, ICloud, ITunes Store et A</li> <li>MÀJ des réglages de l'id. Apple</li> </ul>                                                                                                    | 18:18<br>C Identifiant Apple iCloud<br>STOCKAGE<br>iCloud<br>Photos Sauvegarde                                                                                                    | <b>8 63 % ■</b><br>16,8 Go sur 50 Go utilisés ><br>⊃ocuments ■ E-mails                                                      |
| <ul> <li>Centre de contrôle</li> <li>ad *</li> <li>Réglages</li> <li>Yves Cornil<br/>Identifiant Apple, iCloud, iTunes Store et A</li> <li>MÀJ des réglages de l'id. Apple</li> </ul>                                                                                                    | 18:18<br>Identifiant Apple iCloud<br>STOCKAGE<br>iCloud<br>Photos Sauvegarde D<br>APPS UTILISANT ICLOUD                                                                                                    |                                                                                                    |
| Centre de contrôle ad * Réglages Yves Cornil Identifiant Apple, iCloud, iTunes Store et A MÀJ des réglages de l'id. Apple Mode Avion Mit Ei deuxes                                                                                                    | 18:18       Identifiant Apple       STOCKAGE       iCloud       Photos       Photos       Sauvegarde       Photos       Suvegarde       Discrete       Localiser mon iPad                                                                                                    | * 63 *<br>16,8 Go sur 50 Go utilisés ><br>Documents E-mails<br>Oui                                                          |
| <ul> <li>Centre de contrôle</li> <li>Réglages</li> <li>Yves Cornil<br/>Identifiant Apple, iCloud, iTunes Store et A</li> <li>MÀJ des réglages de l'id. Apple</li> <li>Mode Avion</li> <li>Wi-Fi daveco -</li> <li>Bluetooth</li> </ul>                                                             | 18:18         Identifiant Apple         STOCKAGE         iCloud         Photos         Photos         Sauvegarde         Image: Contract of the second second se | \$ 63 %          16,8 Go sur 50 Go utilisés >         bocuments       E-mails         Oui         Non                       |
| Centre de contrôle   ad *   Réglages   Vves Cornil   Identifiant Apple, iCloud, iTunes Store et A   MÀJ des réglages de l'id. Apple   Mode Avion   Wi-Fi   daveco -   Bluetooth                                                                                                    | 18:18<br>C Identifiant Apple iCloud<br>STOCKAGE<br>iCloud<br>Photos Sauvegarde D<br>APPS UTILISANT ICLOUD<br>Colocaliser mon iPad<br>fast<br>Oui<br>Cloud Drive                                                                                                    | \$ 63 %          16,8 Go sur 50 Go utilisés >         bocuments       E-mails         Oui         Non                       |
| ad    ad    Réglages     Yves Cornil   Identifiant Apple, iCloud, ITunes Store et A     MÀJ des réglages de l'id. Apple   Mode Avion   Wi-Fi   daveco -   Bluetooth     Notifications                                                                                                    | 18:18         Identifiant Apple         STOCKAGE         iCloud         Photos         Photos         Sauvegarde         Image: Description of the state of the state of  | \$ 63 %          16,8 Go sur 50 Go utilisés         bocuments         E-mails         Oui         Non         s sur iCloud. |
| <ul> <li>Centre de contrôle</li> <li>Réglages</li> <li>Yves Cornil<br/>Identifiant Apple, iCloud, iTunes Store et A</li> <li>MÀJ des réglages de l'id. Apple</li> <li>Mode Avion</li> <li>Wi-Fi</li> <li>daveco -</li> <li>Bluetooth</li> <li>Notifications</li> <li>Centre de contrôle</li> </ul> | 18:18         Identifiant Apple         STOCKAGE         iCloud         Photos         Photos         Sauvegarde         Image: Description of the second of the second | \$ 63 % 16,8 Go sur 50 Go utilisés > bocuments E-mails Oui Non s sur iCloud.                                                |
| Centre de contrôle Réglages Yves Cornil Identifiant Apple, iCloud, iTunes Store et A MÀJ des réglages de l'id. Apple Mode Avion Wi-Fi daveco - Bluetooth Sutficiations Centre de contrôle Ne pas déranger                                                                                          | 18:18   Clentifiant Apple   STOCKAGE   iCloud   Photos   Photos   Sauvegarde   Poil   Coui   Coui   iCloud Drive   Autoriser les apps à stocker des documents et donnéer   iBooks   iBooks   iBooks   iBooks   iBooks   iBooks                                                                                                    | * 63 % 16,8 Go sur 50 Go utilisés > Documents E-mails Oui Non s sur iCloud.                                                 |

Allez dans Réglages > Utilisateur (ici Yves Cornil) > **iCloud**.

- Dans iCloud > activez **iCloud Drive**.
- Dans autoriser les apps à stocker des documents et des données sur iCloud > activez **Pages**.

### Réglages sur un iPhone.

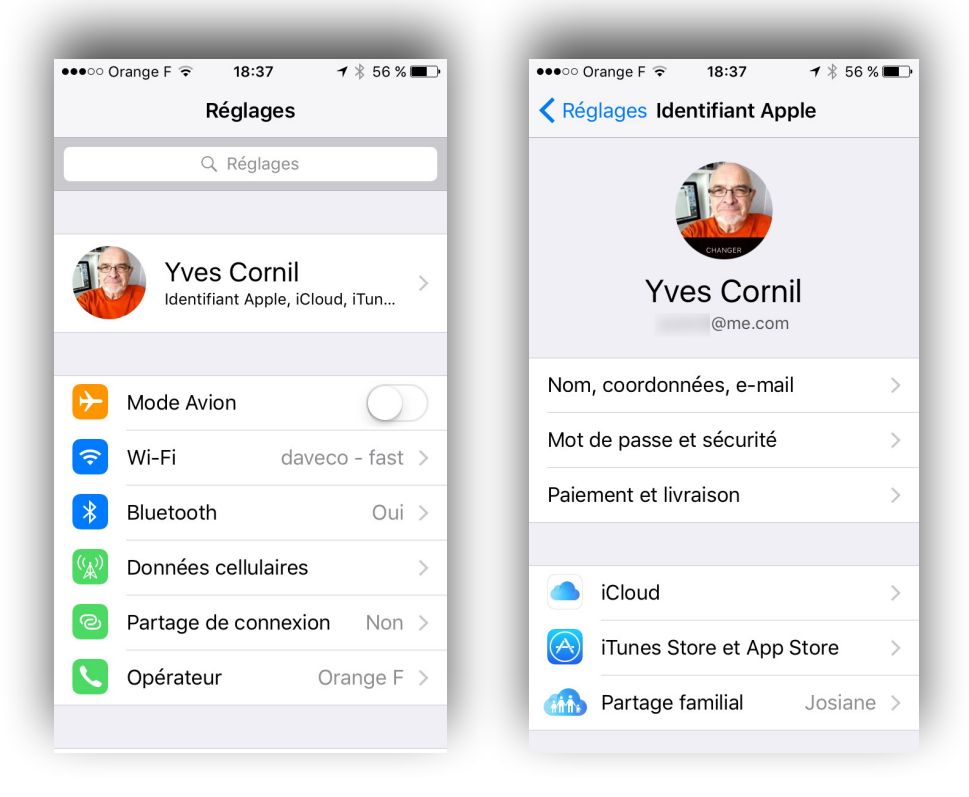

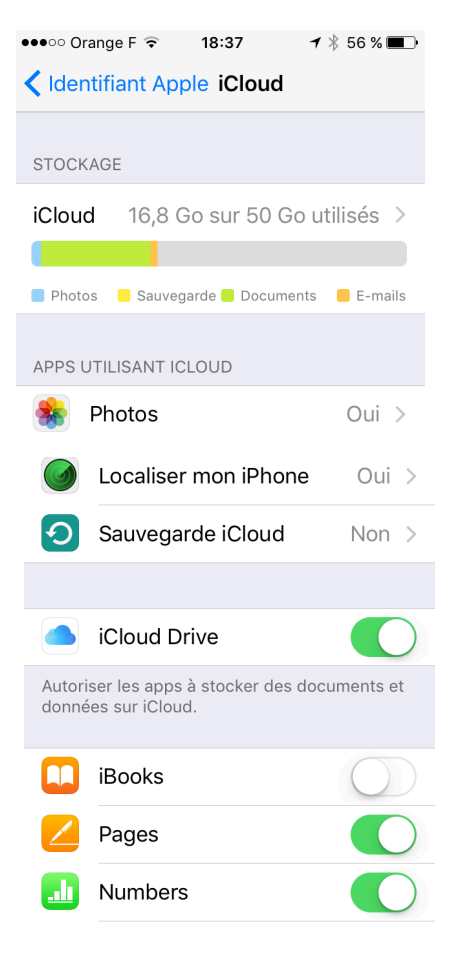

#### Allez dans Réglages > Utilisateur (ici Yves Cornil) > **iCloud**. - Dans iCloud > activez **iCloud Drive**. -Dans autoriser les apps à stocker des documents et des données sur iCloud > activez **Pages**.

### Utilisation du partage de documents sur iPad et sur Mac.

### Invitation au partage depuis un iPad.

| iPad 🗟    |                                                           | 16:40                                                                      |   |                   | \$ 85 % 🔲 |
|-----------|-----------------------------------------------------------|----------------------------------------------------------------------------|---|-------------------|-----------|
| Documents | Annuler                                                   | Doctest1                                                                   |   | A                 | + …       |
| ,         | Villeneuve-d'Ascq; la Métropole Européenne de Lille regro |                                                                            |   | Plus              |           |
|           |                                                           |                                                                            |   | Collaborer        |           |
|           | Dans sa partie fr<br>France par sa populat                | ançaise, l'unité urbaine de Lille est<br>ion, avec 1.037.939 habitants fon | ۵ | Envoyer une copie |           |
|           | agglomération de Fra<br>est la cinquième de Fr            | nce derrière Paris, Lyon et Marseill ance avec 1.182.127 habitants en      | ۲ | Imprimer          |           |

Pour partager un document touchez l'outil ... puis **collaborer**.

#### Modifications suivies

Lorsque le suivi des modifications est activé, les participants travaillant sur iCloud.com peuvent consulter ce document mais pas le modifier. Les participants travaillant sur Mac et iOS peuvent le modifier.

*Un message d'attention concernant le suivi des modifications.* 

Annuler

Continuer

En savoir plus

| iPad 🗟                                                                                                    | 16:40                                                                                                    | * 86 % 💴 )                                                                           |
|----------------------------------------------------------------------------------------------------|----------------------------------------------------------------------------------------------------|--------------------------------------------------------------------------------------|
| Documents Annuler                                                                                                    | Doctest1                                                                                                    | A + ···                                                                              |
| Villeneuve-d'Ascq; la<br>1.139.929 habitants                                                                                                    | Métropole Européenne de Lille regr<br>au 1er janvier 2014.                                                                                                    | Ajouter des personnes                                                                |
| Dans sa parti<br>France par sa pop<br>agglomération de<br>est la cinquième d<br>Plus largeme<br>villes belges de Mo<br>janvier 2008 au pr<br>l'Eurométropole Li<br>d'habitants. Avec l<br>elle participe auss | ie française, l'unité urbaine de Lill<br>julation, avec 1.037.939 habitant<br>France derrière Paris, Lyon et Ma<br>e France avec 1.182.127 habitant<br>nt, elle appartient à une vaste cor<br>puscron, Courtrai, Tournai et Meni<br>remier Groupement européen de c<br>lle Kortrijk Tournai, qui totalise plues<br>villes de l'ancien bassin minier<br>i à un ensemble métropolitain de | Invitez les autres à collaborer. Tout le<br>monde verra les dernières modifications. |
| Son nom en ancier<br>et <u>Rijsel</u> [reɪsəl] e                                                                                                    | n français (L'Isle), comme en flam<br>n néerlandais; de « ter <u>Yssel</u> ») pi                                                                                                    | Choisissez comment envoyer votre invitation :                                        |
| localisation primitiv<br>a été fondée. Lille<br>Flandre romane, a<br>l'aire linguistique d                                                                                                    | ve sur une île des marécages de la<br>et ses environs appartiennent à la<br>ncien territoire du comté de Fland<br>lu flamand occidental.                                                                                                    | E-mail Message Copier le lien Twitter                                                |
| Motif sur iPad à :<br>Motif sur iPad Air                                                                                                    | 15h21 iPad Air<br>r à 15:55                                                                                                    | Options de partage > Seuls les invités peuvent modifier                              |

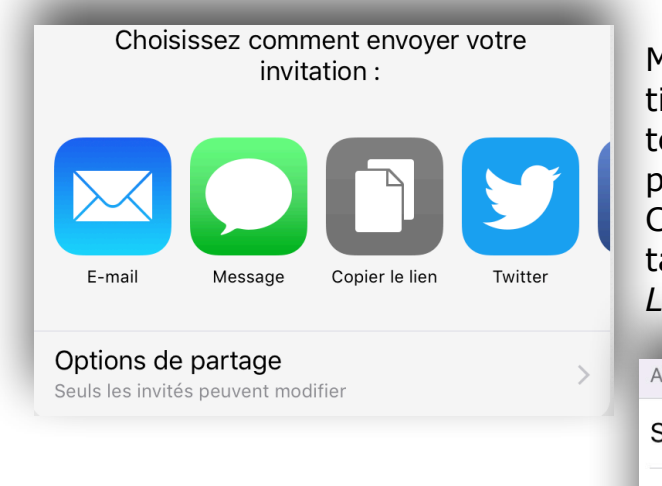

Modifiez, éventuellement les options de partage; ici seuls les invités peuvent modifier le document partagé.

Choisissez comment envoyer l'invitation au partage. L'envoi se fera ici par E-mail

| ACCÈS                            | _ |
|----------------------------------|---|
| Seulement les invités            | ~ |
| Toute personne disposant du lien |   |
| AUTORISATION                     |   |
| Peut modifier                    | ~ |

| iPad 🗢       | _                            | 16:41        |          |     | * 86 9 | 6-+ |
|--------------|------------------------------|--------------|----------|-----|--------|-----|
| Documents    | Annuler                      | « Doctest1 » | Envoyer  | 3   | +      |     |
| Vill<br>1.1; | À : Josiane Cornil,          |              | $\oplus$ | ote |        |     |
|              | Cc/Cci, De : ycornil@mac.com |              |          |     |        |     |
| Fra          | Objet : « Doctest1 »         |              |          | me  |        |     |
| ag<br>es     |                              |              |          | ine |        |     |
|              | Ouvrez mon document parta    | gé :         |          | 5   |        |     |
| vil          | Pages                        |              |          | en  |        |     |
| Jai<br>I'E   |                              |              |          |     |        |     |

Entrez l'adresse du destinataire (ou des destinataires); *ici invitation à Josiane via son adresse iCloud (non visible ici).* 

| Plus largement, elle a       | ppartient à une vaste con | urbation formée avec les   |
|------------------------------|---------------------------|----------------------------|
| villes belges de Mouscron,   | Courtrai Tournai et Menig | n qui a donné naissance en |
| janvier 2008 au premier G    | Démarrage de la           | oopération territoriale,   |
| 'Eurométropole Lille Kortri  | collaboration             | s de 2,1 millions          |
| d'habitants. Avec les villes |                           | du Nord-Pas-de-Calais,     |
| elle participe aussi à un er | Annuler                   | olus de 3,8 millions       |
| d'habitants, appelé « aire r | heu opontaine de Line «.  |                            |

Démarrage de la collaboration depuis l'iPad.

# Réception du message d'invitation envoyé par l'iPad vers un utilisateur qui est sur le Mac.

| Yves Cornil<br>« Doctest1 »<br>À : Josiane Cornil                                                                                                    |                                                                                                    | Josiane a reçu s<br>son Mac le mes<br>d'invitation env<br>par Yves (le pro                                                                                                    | sur<br>ssage<br>voyé<br>oprié- |
|----------------------------------------------------------------------------------------------------|----------------------------------------------------------------------------------------------------|----------------------------------------------------------------------------------------------------|--------------------------------|
| Ouvrez mon document partagé :<br>Doctest1<br>Pages                                                                                                    |                                                                                                    | <i>taire) depuis so<br/>iPad.<br/>Josiane clique s<br/>lien Doctest1.</i>                                                                                                    | on<br>sur le                   |
| Ouverture de « Doctest1                                                                                                    | »                                                                                                    | r le Mac.                                                                                                    | C duri                         |
| <u>.</u>                                                                                                    |                                                                                                    |                                                                                                    |                                |
| . <b>b</b>                                                                                                    | 16:41                                                                                                    |                                                                                                    | * 86 %                         |
| ₹<br>scuments Annuler                                                                                                    | 16:41<br>Doctest1                                                                                                    | + هر                                                                                                    | * 86 %<br>To ···               |
| vocuments Annuler<br>Villeneuve-d'Ascq; la N<br>1.139.929 habitants au                                                                                                    | 16:41<br>Doctest1<br>Nétropole Européenne de Lille regr<br>u 1er janvier 2014.                                                                                                    | A +<br>Collaboration                                                                                                    | * 86 %                         |
| <ul> <li>Annuler</li> <li>Villeneuve-d'Ascq; la M<br/>1.139.929 habitants au<br/>Dans sa partie</li> </ul>                                                                                                    | 16:41<br>Doctest1<br>Métropole Européenne de Lille regr<br>J 1er janvier 2014.<br>française, l'unité urbaine de Lill                                                                                                    | Collaboration                                                                                                    | * 86 %                         |
| <ul> <li>Couments Annuler</li> <li>Villeneuve-d'Ascq; la N<br/>1.139.929 habitants au<br/>Dans sa partie<br/>France par sa popul<br/>agglomération de Fr<br/>est la cinquième de</li> </ul>                                                                                                    | 16:41<br>Doctest1<br>Métropole Européenne de Lille regr<br>o 1er janvier 2014.<br>française, l'unité urbaine de Lill<br>ation, avec 1.037.939 habitant<br>rance derrière Paris, Lyon et Ma<br>France avec 1.182.127 habitant                                                                                                    | Collaboration<br>Yes Cornil (propriétaire)<br>Josiane Cornil<br>Invité                                                                                                    | * 86 %                         |
| Trance par sa popul<br>agglomération de Frest la cinquième de                                                                                                    | 16:41<br>Doctest1<br>Métropole Européenne de Lille regr<br>o 1er janvier 2014.<br>française, l'unité urbaine de Lill<br>ation, avec 1.037.939 habitant<br>rance derrière Paris, Lyon et Ma<br>France avec 1.182.127 habitant                                                                                                    | Collaboration<br>Collaboration<br>Yves Cornil (propriétaire)<br>Josiane Cornil<br>Invité<br>Ajouter des personnes                                                               | * 86 %                         |
| Focuments Annuler          Villeneuve-d'Ascq; la N         Villeneuve-d'Ascq; la N         1.139.929 habitants au         Dans sa partie         France par sa popul         agglomération de Fr         est la cinquième de         Plus largement         villes belges de Mou         janvier 2008 au pres                   | 16:41<br>Doctest1<br>Métropole Européenne de Lille regro<br>o 1er janvier 2014.<br>française, l'unité urbaine de Lill<br>ation, avec 1.037.939 habitant<br>rance derrière Paris, Lyon et Ma<br>France avec 1.182.127 habitant<br>, elle appartient à une vaste cor<br>scron, Courtrai, Tournai et Meni<br>mier Groupement européen de c                                                                                                    | Collaboration  Collaboration  Yves Cornil (propriétaire)  Josiane Cornil  Nvité  Ajouter des personnes  Options de partage                                                      | * 86 %                         |
| Focuments Annuler Villeneuve-d'Ascq; la M<br>1.139.929 habitants au<br>Dans sa partie<br>France par sa popul<br>agglomération de Fr<br>est la cinquième de<br>Plus largement<br>villes belges de Mou<br>janvier 2008 au prei<br>l'Eurométropole Lille<br>d'habitants. Avec les<br>elle participe aussi à<br>d'habitants, appelé | 16:41<br>Doctest1<br>Métropole Européenne de Lille regro-<br>o 1er janvier 2014.<br>française, l'unité urbaine de Lill<br>ation, avec 1.037.939 habitant<br>rance derrière Paris, Lyon et Ma<br>France avec 1.182.127 habitant<br>, elle appartient à une vaste cor<br>scron, Courtrai, Tournai et Meni<br>mier Groupement européen de c<br>e Kortrijk Tournai, qui totalise plus<br>s villes de l'ancien bassin minier<br>un ensemble métropolitain de<br>« aire métropolitaine de Lille ». | Collaboration  Collaboration  Yves Cornil (propriétaire)  Josiane Cornil  Ajouter des personnes  Coptions de partage Seulement les invités peuvent modifier  Krrêter le partage | * 86 %                         |

*Le propriétaire, depuis son iPad peut voir en touchant qu'il est est en collaboration, avec ici une invitée (Josiane).* 

### Modifications du document partagé depuis le Mac.

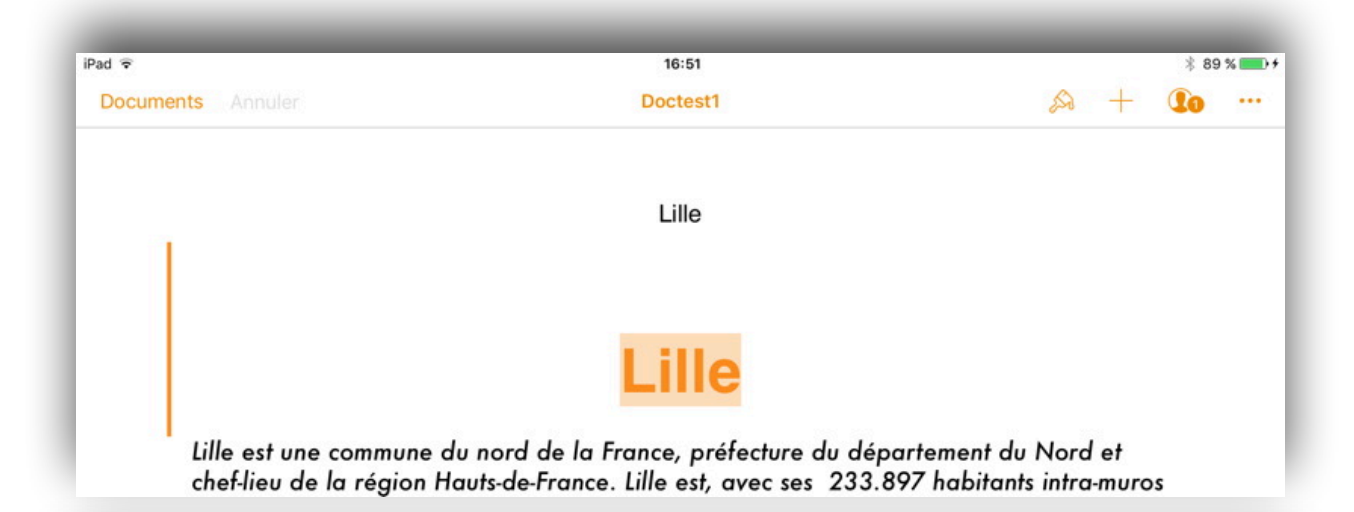

|           |              |                       |            |          |           | _ 000           | testi - rer | ugges -                 | _    |                 |             |              |
|-----------|--------------|-----------------------|------------|----------|-----------|-----------------|-------------|-------------------------|------|-----------------|-------------|--------------|
|           |              | 125 % ~               | ¶ ~        |          | al        | Т               |             |                         |      | 1               |             | <b>A</b>     |
|           | Présentation | Zoom                  | Insérer    | Tableau  | Graphique | Texte Figure    | Données m   | nultimédias Commentaire |      | Collaborer      | For         | rmat Docume  |
|           |              | Modifications 1 sur 2 |            | + 🗶      |           |                 | o 📀         | Activé 🔵 En paus        | e ∯~ |                 | Texte       |              |
| 5         |              |                       |            |          |           |                 |             |                         |      |                 |             |              |
| ux lettre |              |                       |            |          |           |                 |             |                         |      | Corps*          | *           | Mettre à jou |
| ate 🗸     |              |                       |            |          | Lille     | Э               |             |                         |      |                 |             |              |
| mil       | 1            |                       |            |          |           |                 |             |                         |      |                 |             |              |
| t1 »      |              |                       |            |          |           |                 |             |                         |      | Style           | Disposition | Plus         |
| non doc   |              |                       |            |          |           |                 |             |                         |      |                 |             |              |
| d'Yves    |              | Lille I               |            |          |           |                 |             |                         |      | Police          |             |              |
| rnil      |              |                       | -          |          | -         |                 |             |                         |      |                 |             |              |
| Incine    | o Coroll     | est une comm          | 50 U-une   | de la    | France,   | prefecture du   | departeme   | nt du Nord ef           |      | Futura          |             |              |
| Aiouté    | : 999Lille99 | aujouru nui, ro       | nt de      | 2014. la | principal | e ville, aux cô | tés de Rou  | baix. Tourcoing et      |      | Moyen italique  |             | 12 pt        |
| OK        | Rei          | eter ┥                | Métro      | pole Eur | opéenne   | de Lille rearou | pe 90 con   | munes et compte         |      |                 |             |              |
|           |              | 1.139.929 habitar     | nts au 1er | janvier  | 2014.     |                 |             |                         |      | B /             | <u>∪</u> ¢~ |              |
|           |              |                       |            | -        |           |                 |             |                         |      | Styles de carac | tères Au    | ucun ~       |
|           |              | Danc ca na            | utin fran  | naico l' | unitá urb | alli Lab anic   | act au au   | atriàma rana an         |      |                 |             |              |

Josiane a modifié l'entête du document et elle a ajouté un titre.

| iPad 🗟                      | 16:51                                                                                                    | * 89 | 9 % 💼 9 |
|-----------------------------|----------------------------------------------------------------------------------------------------|------|---------|
| Documents Annuler           | Doctest1 🔊 +                                                                                                    | 20   |         |
| 1                           | Lille                                                                                                    |      |         |
|                             | Lille                                                                                                    |      |         |
| Lille est ur<br>chef-lieu d | e commune du nord de la France, préfecture du département du Nord et<br>e la région Hauts-de-France. Lille est, avec ses 233.897 habitants intra-mur | os   |         |

Le propriétaire du document peut voir en direct sur son iPad les modifications apportées au document partagé.

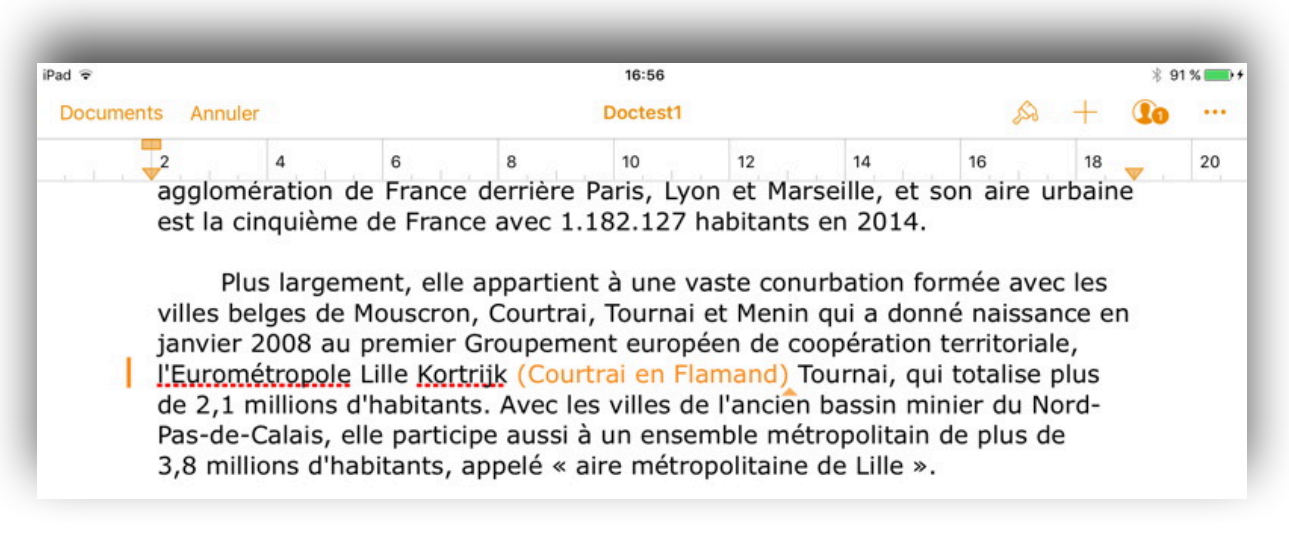

*Ici une autre modification a été apportée par Josiane (Courtrai en Flamand) depuis son Mac; sur l'iPad du propriétaire les modifications apportées sont en couleur (ici orange). Chaque utilisateur participant au partage (ici Josiane) se voit attribué une couleur.* 

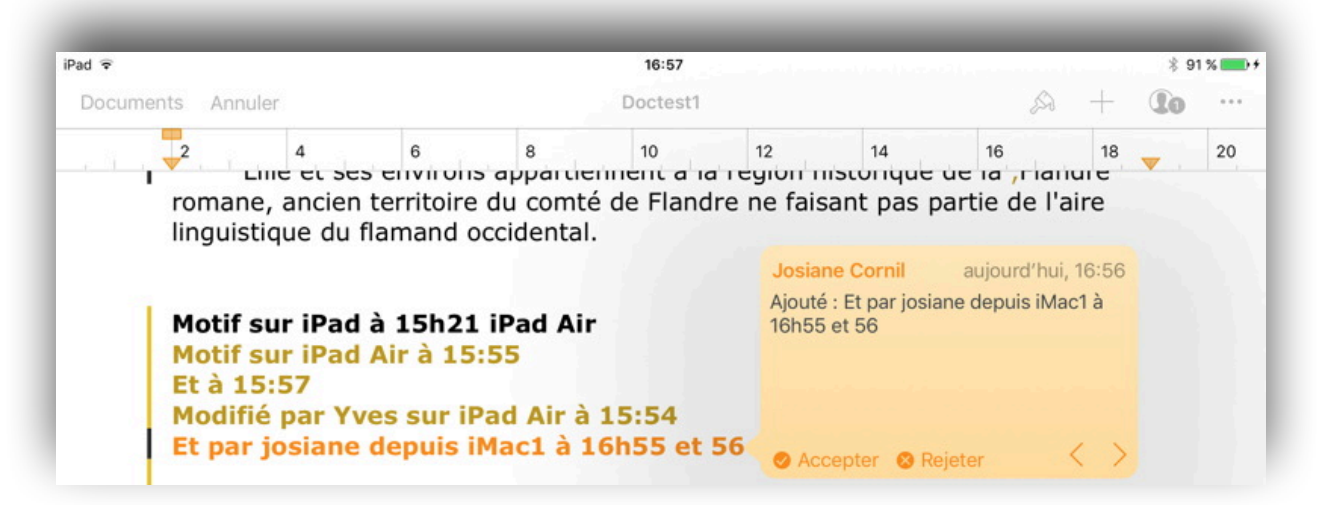

Une autre modification apportée par Josiane depuis son Mac; le propriétaire voit sur son iPad les modifications et peut même rejeter la modification.

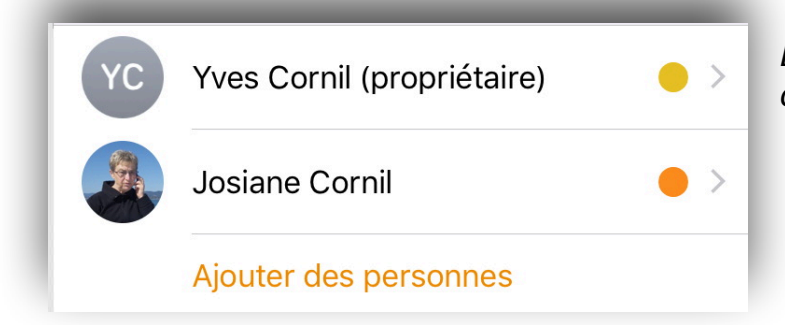

*Le propriétaire et l'invité ont chacun une couleur.* 

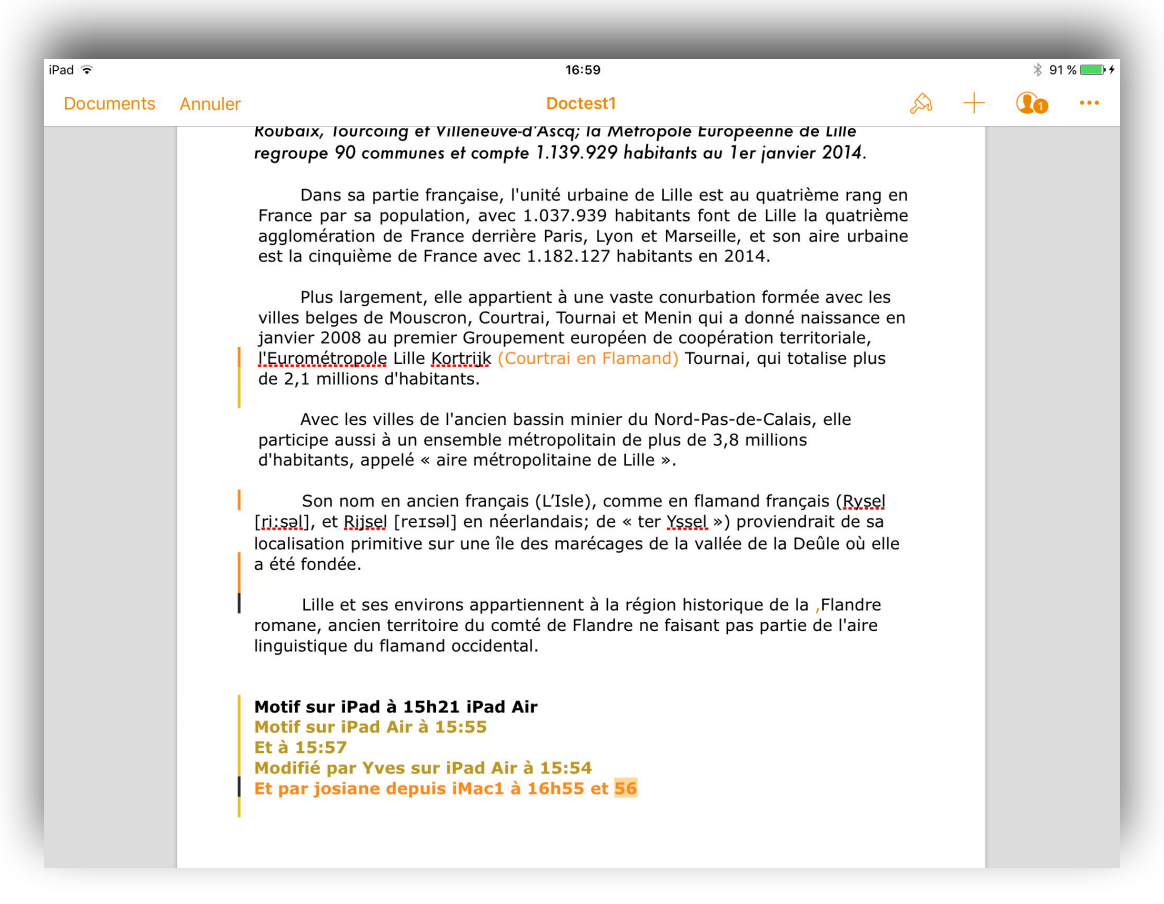

Vue de l'ensemble des modifications depuis l'iPad du propriétaire.

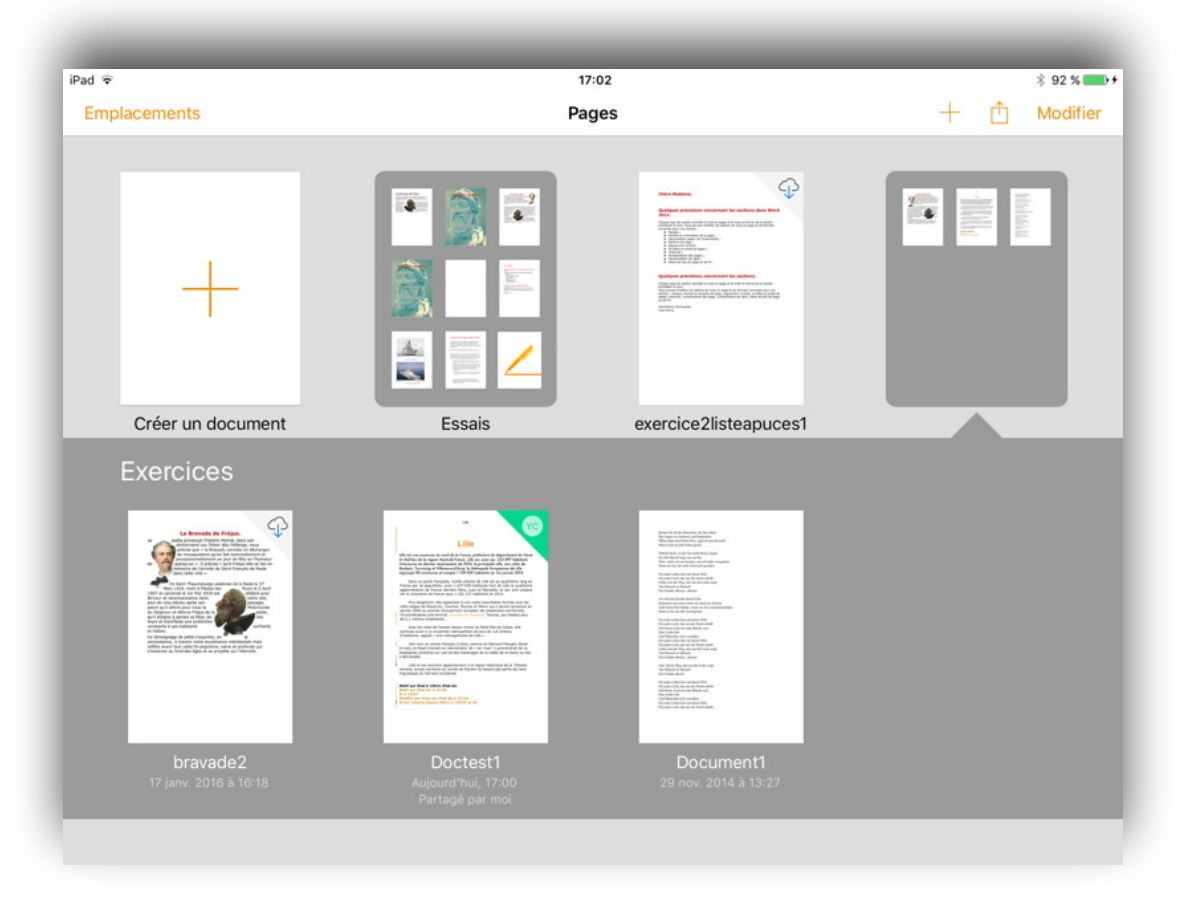

Vue sur l'iPad du propriétaire des documents Pages.

### Invitation par un lien depuis un iPad.

Envoi du lien par le propriétaire du document partagé depuis un iPad.

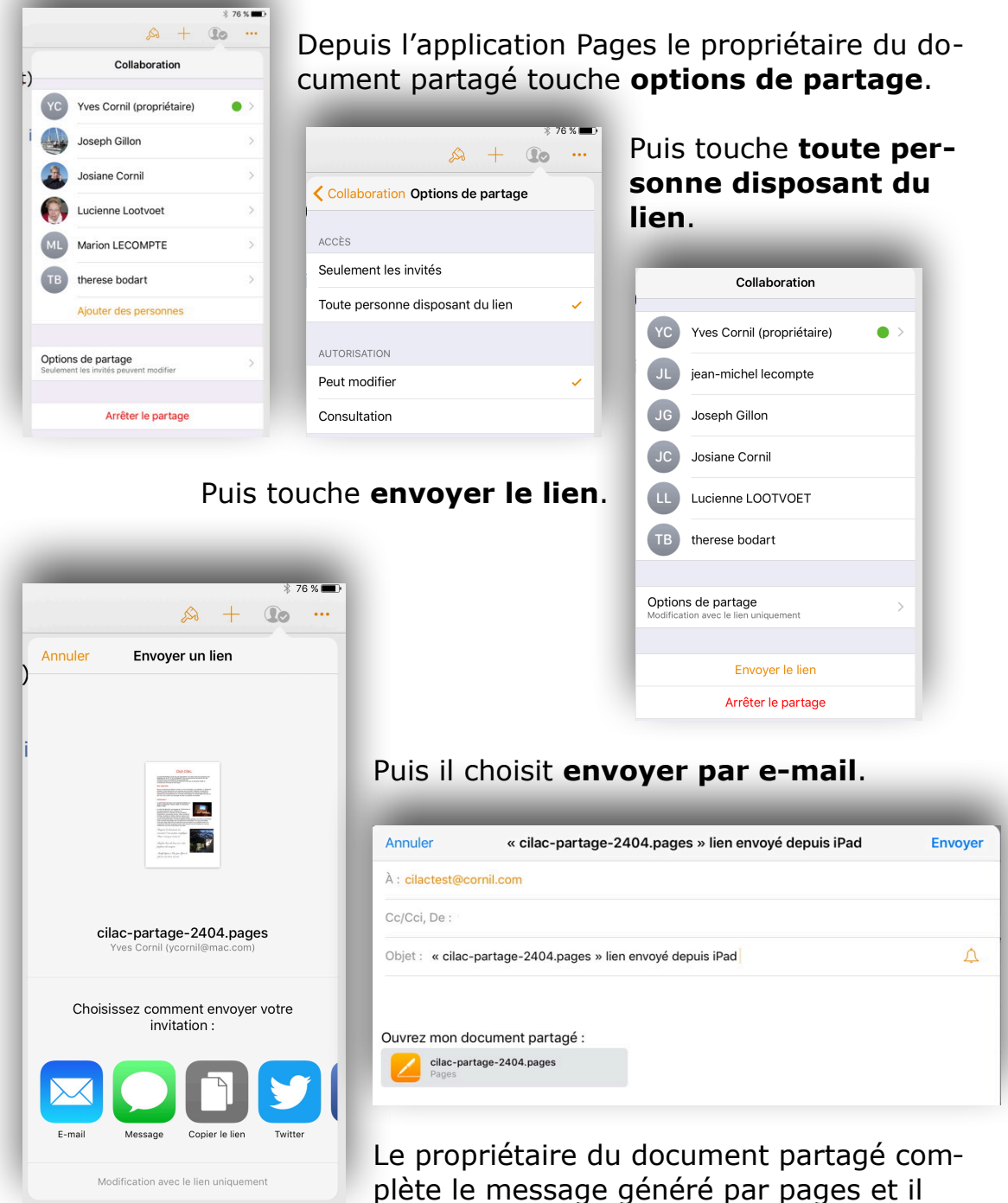

plète le message généré par pages e touche **envoyer** sur son iPad.

# Réception du message avec le lien de partage sur un Mac.

| Annuler           | « cilac-partage-2404.pages » lien envoyé depuis iPad                                                                                                    | Envoyer                       | Le contact a                                                                  |
|-------------------|----------------------------------------------------------------------------------------------------|-------------------------------|-------------------------------------------------------------------------------|
| À : cilactest@c   | cornil.com                                                                                                    |                               | reçu le message                                                               |
| Cc/Cci, De :      |                                                                                                    |                               | avec le lien sur                                                              |
| Objet : « cilac   | -partage-2404.pages » lien envoyé depuis iPad                                                                                                    | Ą                             | son Mac.                                                                      |
| cilac-pa<br>Pages | rtage-2404.pages                                                                                                    | L'inv                         | vité au partage via                                                           |
|                   | Ouvrir « cilac-partage-2404 » dans Pages ?<br>Yves Cornil a partagé ce document. Vous collaborerez<br>en tant que Yves Cilac.<br>Vous pourrez le retrouver dans iCloud Drive. | un li<br>lien<br>dans<br>logu | ien, clique sur le<br>puis sur ouvrir<br>s la boîte de dia-<br>e qui s'ouvre. |
|                   | Pas maintenant Ouvrir                                                                                                    |                               |                                                                               |

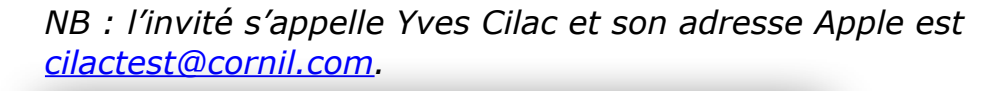

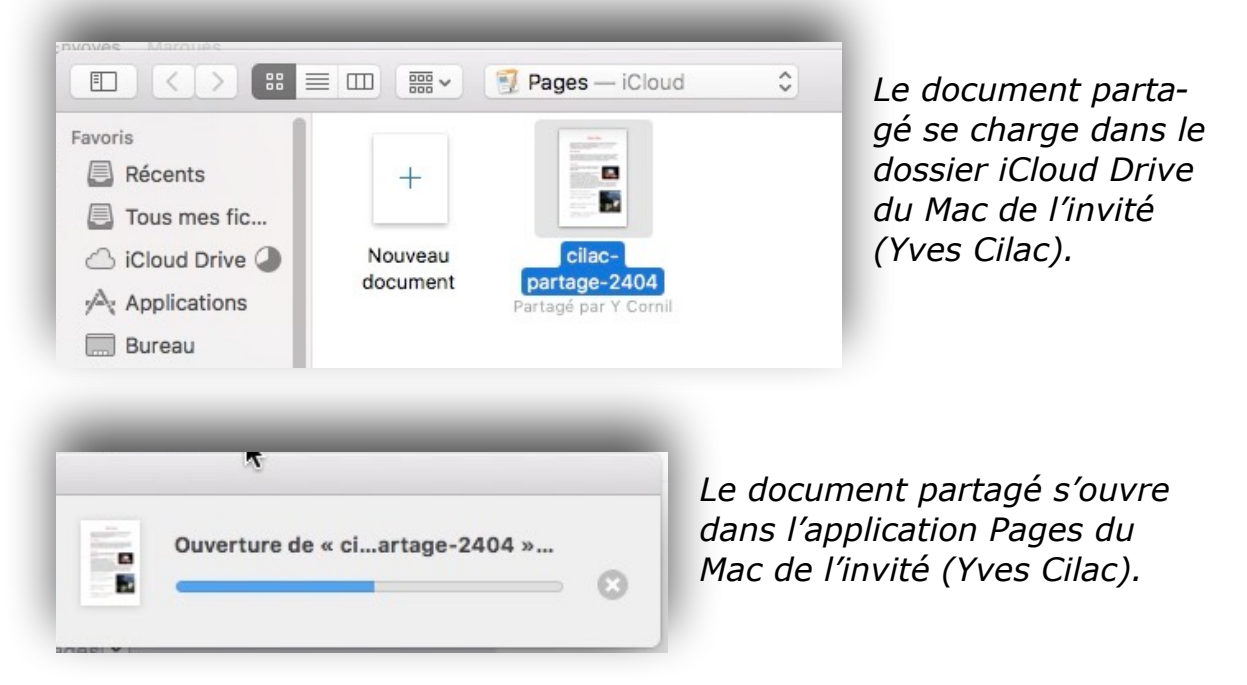

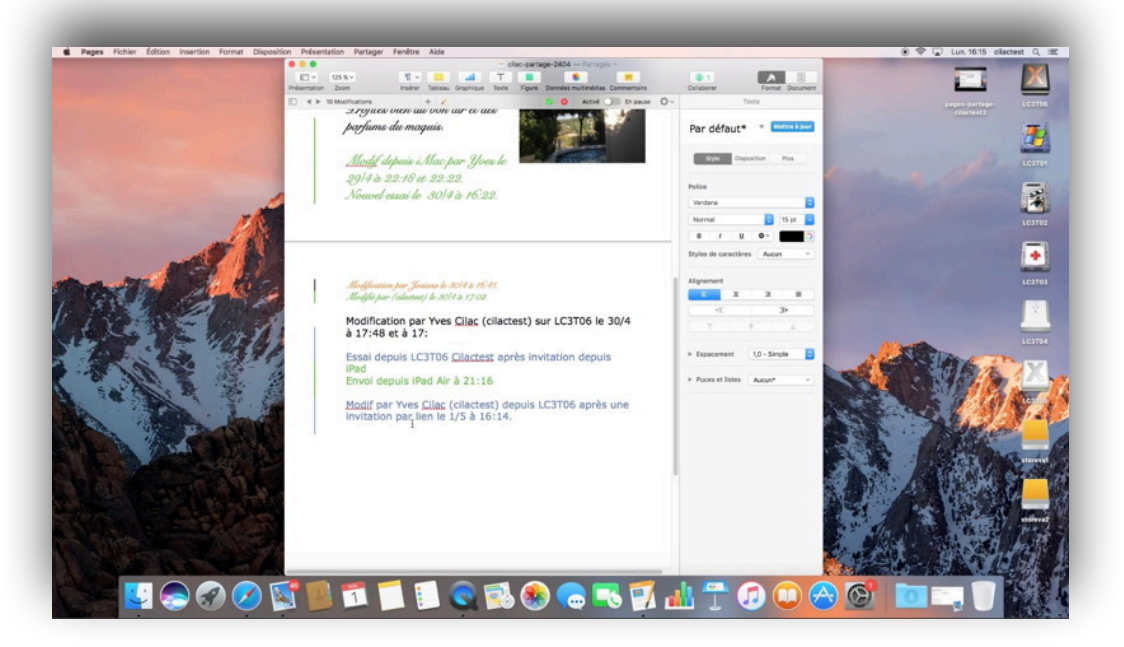

Yves Cilac apporte une modification au texte partagé.

|                  | Т     |            |                     | =           | . 1                                                 | A      |            |
|------------------|-------|------------|---------------------|-------------|-----------------------------------------------------|--------|------------|
| ableau Graphique | Texte | Figure     | Données multimédias | Commentaire | Coll Anrer                                          | Format | Document   |
| non ur ev u      | w.    |            | 🥩 🔕 🛛 Activé 🤇      | Mo          | Collaboration<br>dification avec le lien uniquement |        |            |
| vis.             |       | the second |                     | VO YV       | es Cilac (moi)                                      | •      | tre à jour |
|                  |       | 1          | A BERT              | YC YV       | es Cornil (propriétaire)                            | •      |            |

Actuellement il y a Yves Cilac (moi en bleu) et le propriétaire.

### Du côté de l'iPad du propriétaire.

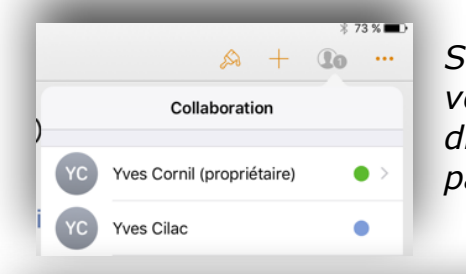

*Si le propriétaire est resté connecté, il peut voir, sur son iPad et en temps réel, les modifications apportées au document partagé par Yves Cilac* 

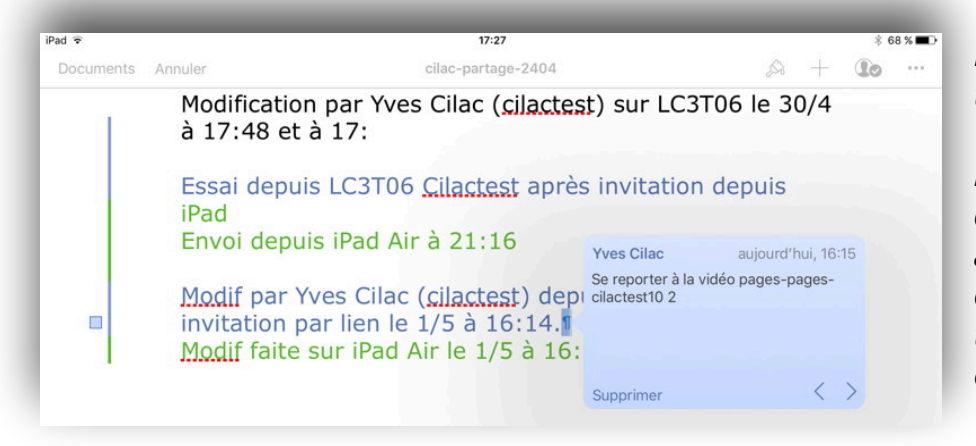

Le propriétaire peut voir, sur son iPad, les modifications ainsi que les commentaires qui ont été apportés.

### Invitation par un lien depuis un Mac.

Envoi du lien par le propriétaire du document partagé depuis un Mac.

| Insérer Texte Données multimédias Comm              | entaire Collinger Recherche Format Documer                                                                                                    |
|-----------------------------------------------------|----------------------------------------------------------------------------------------------------|
| Doctest1.pages                                      | Collaboration                                                                                                    |
| Lille                                               | YC     Yves Cornil (propriétaire)     exte       JC     Josiane Cornil     Mettre à jour                                                                                                    |
| <b>Lille</b><br>ord de la France, préfecture du déj | <ul> <li>Chi Envoyer le lien</li> <li>✓ Options de partage</li> <li>Accès : Toute personne disposant du lien ≎</li> <li>Autorisation : Modification</li> <li>Chi Arrêter le partage</li> </ul> |

Envoi du lien à toute personne disposant du lien, avec autorisation de modification.

|                                       |                                                                                           |                                                                 |                                                  | voyer votre i                          |                                 | -                                                                                                    |
|---------------------------------------|-------------------------------------------------------------------------------------------|-----------------------------------------------------------------|--------------------------------------------------|----------------------------------------|---------------------------------|----------------------------------------------------------------------------------------------------|
| 0                                     |                                                                                           |                                                                 | 2                                                | f                                      | $\bigcirc$                      | in                                                                                                    |
| Mail                                  | Messages                                                                                  | Copier le lien                                                  | Twitter                                          | Facebook                               | AirDrop                         | LinkedIn                                                                                                    |
|                                       | Tou                                                                                       | ite personne disp                                               | osant du lien                                    | peut apporte                           | r des modific                   | ations.                                                                                                    |
|                                       |                                                                                           |                                                                 |                                                  |                                        |                                 |                                                                                                    |
|                                       |                                                                                           |                                                                 |                                                  |                                        |                                 |                                                                                                    |
|                                       |                                                                                           |                                                                 |                                                  |                                        | 1                               | Annuler Continuer                                                                                                    |
|                                       |                                                                                           |                                                                 |                                                  |                                        |                                 | Annuler Continuer                                                                                                    |
|                                       |                                                                                           | <u>م</u>                                                        | _                                                | -                                      |                                 | « Doctest1 »                                                                                                    |
| ) O<br>ssage                          | Dptions                                                                                   | ß                                                               | _                                                | _                                      |                                 | « Doctest1 »                                                                                                    |
| ssage                                 | Dptions                                                                                   | 8 New Ro 🔹 12                                                   |                                                  |                                        | 1 9                             | Continuer     Continuer     « Doctest1 »                                                                                                    |
| ssage<br>er Col                       | G<br>Options<br>Coptions<br>G                                                             | es New Ro • 12                                                  | • <u> </u> = • <u> </u><br>• <u>A</u> • ≡        | · • = • =                              | ۲<br>پی<br>افتار ا              | Continuer     Continuer     « Doctest1 »     Contest1 »     Images    Continuer                                                                                                    |
| ssage<br>er Col                       | Coptions<br>Options<br>Ier C G<br>mill.com (Yves C                                        | es New Ro • 12<br>I <u>S</u> ebe<br>ornil) \$                   | • <u> </u>                                       | · • = • =                              | ¶<br>学<br>Joindt<br>un fich     | Continuer     Continuer     « Doctest1 »      Contest1 »      Contest1 » |
| er Col                                | Options<br>Options<br>Ier (Yves C<br>test@cornil.com                                      | es New Ro ▼ 12<br>I <u>S</u> abe<br>ornil) ≎                    | • <u>A</u> • E                                   |                                        | ۹ کی<br>Joinda<br>un fich       | Continuer     Continuer     « Doctest1 »      Contest1 »      Signature *      Images    Continuer                                                                                                    |
| ssage<br>er Col<br>: cilac<br>: cilac | Dotions<br>Options<br>Ier G<br>G<br>mil.com (Yves C<br>test@cornil.com<br>Contacts et adm | es New Ro ▼ 12<br>I <u>S</u> elbe<br>ornil) ≎<br>esses récentes | ▼ <u> </u> = ▼ <u> </u><br>▼ <u>A</u> ▼ <u>=</u> | <ul> <li>◆Ξ ◆Ξ</li> <li>Ξ Ξ</li> </ul> | ۲<br>افتها<br>Joindi<br>un fich | Annuler Continuer<br>« Doctest1 »                                                                                                    |

Pages a généré un appel à l'application de messagerie du propriétaire du document avec un lien dans le message.

### Réception du lien par l'invité au partage sur un Mac.

| Déplacer Indésirable | Règles Lu/non Classer                                                                           | Suivre Filtrer les messages<br>électroniques                                              | Rech. un contact   | Envoyer/Recevoir       |                                  |                      |
|----------------------|-------------------------------------------------------------------------------------------------|-------------------------------------------------------------------------------------------|--------------------|------------------------|----------------------------------|----------------------|
| YC                   | Yves Cornil <yves@cor<br>mercredi 19 avril 2017 à 21<br/>À : cilactest@cornil.com</yves@cor<br> | nil.com><br>:47                                                                           |                    |                        |                                  |                      |
| 1 Une copie o        | de ce message se trouve sur<br>v. <u>icloud.com/pages/Oldrs</u><br>w<br>https://w<br>OldrsCUg   | le serveur.<br>CUcP31AD4jh28iZGTRK/<br>ww.icioud.com/pages/<br>P31AD4jh28iZGTRKA#Doctest1 | <u>A#Doctest1</u>  |                        |                                  | Supprimer du serveur |
|                      | Récupération                                                                                    | ⊘                                                                                         | Le mes<br>qui cliq | sage a él<br>ue sur le | té reçu p<br>lien.               | ar l'invité          |
| Safari I             | Fichier Édition Prés                                                                            | entation Historique Si                                                                    | ignets Fenêtre Ai  | de<br>O Be             | charche ou nom di.<br>Apple Inc. | in elte              |
|                      |                                                                                                 |                                                                                           |                    |                        | 4                                |                      |

Le document est en cours de chargement dans le navigateur Internet de l'invité.

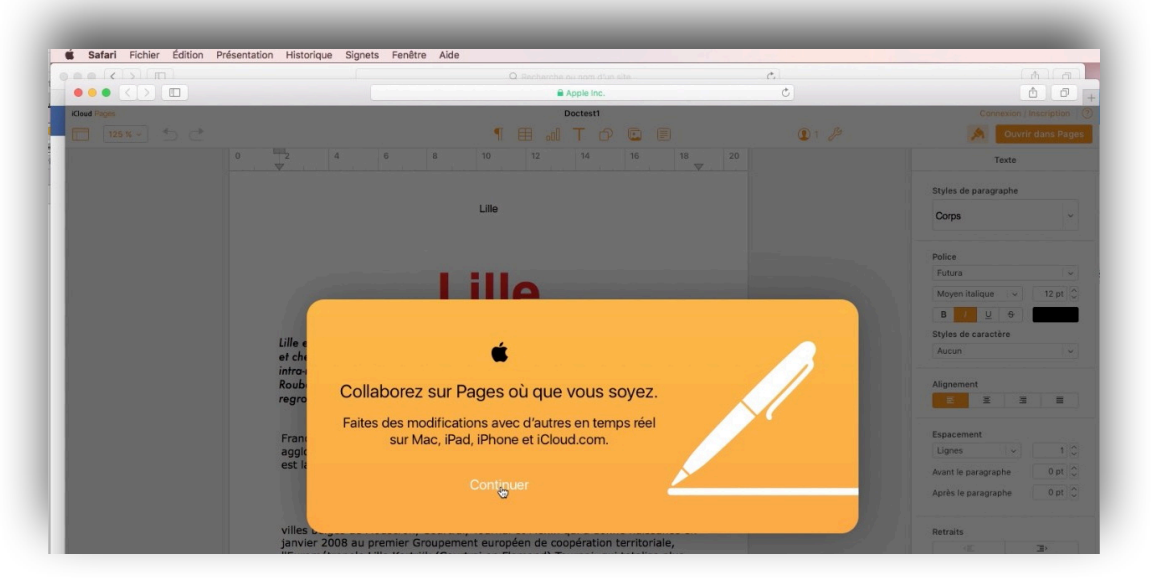

Les fonctionnalité à Pages vont se faire depuis le navigateur.

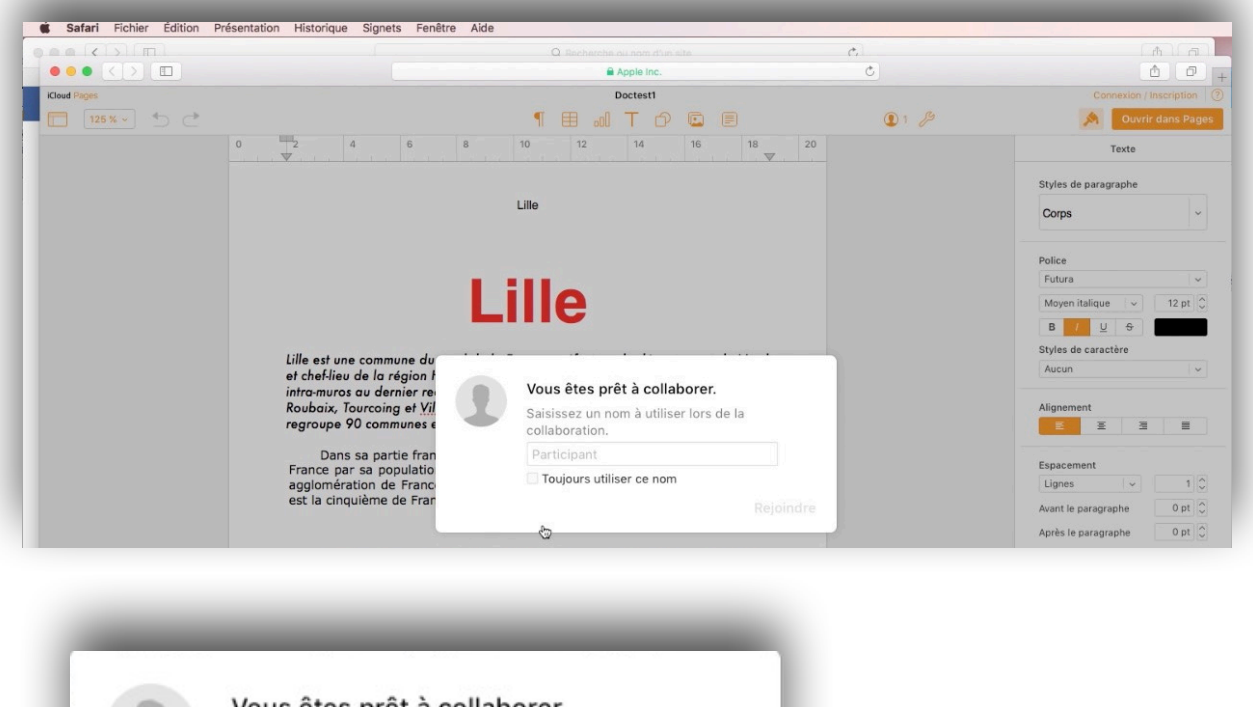

| cilactest                             |  |
|---------------------------------------|--|
| cilactest<br>Toujours utiliser ce nom |  |
| Toujours utiliser ce nom              |  |
|                                       |  |
|                                       |  |

*Pages demande à l'invité de donner un pseudo. Le pseudo est maintenant cilactest.* 

|              |           |                                                                  | Q Recharch |                                                                      |               |   | Ċ,                         | A Ca                    |
|--------------|-----------|------------------------------------------------------------------|------------|----------------------------------------------------------------------|---------------|---|----------------------------|-------------------------|
|              |           |                                                                  |            | Apple I                                                              | nc.           |   | Ċ                          | <u> </u>                |
| iCloud Pages |           |                                                                  |            | Doctes                                                               | 1             |   |                            | Connexion / Inscription |
| 125 % 👻 📩 🛃  |           | 1                                                                | ⊞ ₀0       | Т                                                                    | 0             |   | D 1 /2                     | A Ouvrir dans Page      |
|              | 0 2 4 6 8 | 10                                                               | 12         | 14                                                                   | 1             | 6 | Personnes                  | Texte                   |
|              |           | Toute personne disposant du lien peut apporter<br>modifications. |            | Toute personne disposant du lien peut apporter des<br>modifications. | le paragraphe |   |                            |                         |
|              |           | Lille                                                            |            |                                                                      |               |   | c cilactest (Moi)          | ~                       |
|              |           |                                                                  |            |                                                                      |               |   | Yves Cornil (Propriétaire) |                         |
|              |           | ill                                                              | ρ          |                                                                      |               | E |                            | italique 🗸 12 pt 🗘      |

Depuis le navigateur de l'invité (cilactest) on peut voir les participants actuels au partage.

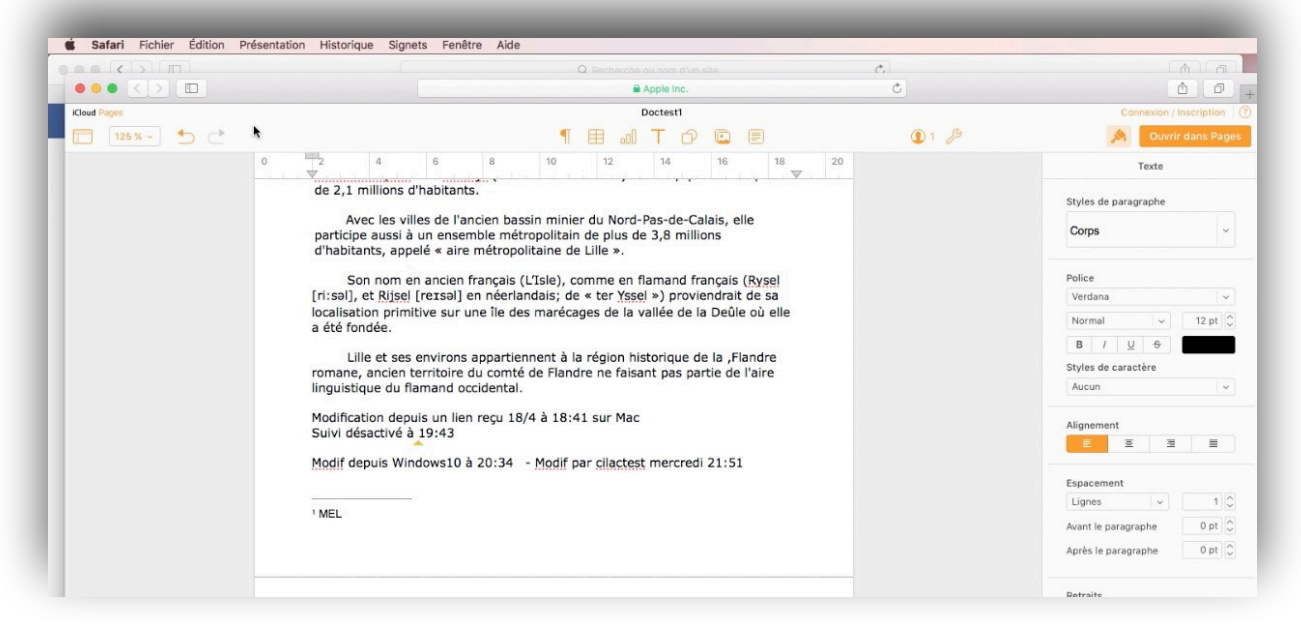

L'invité apporte des modifications au document.

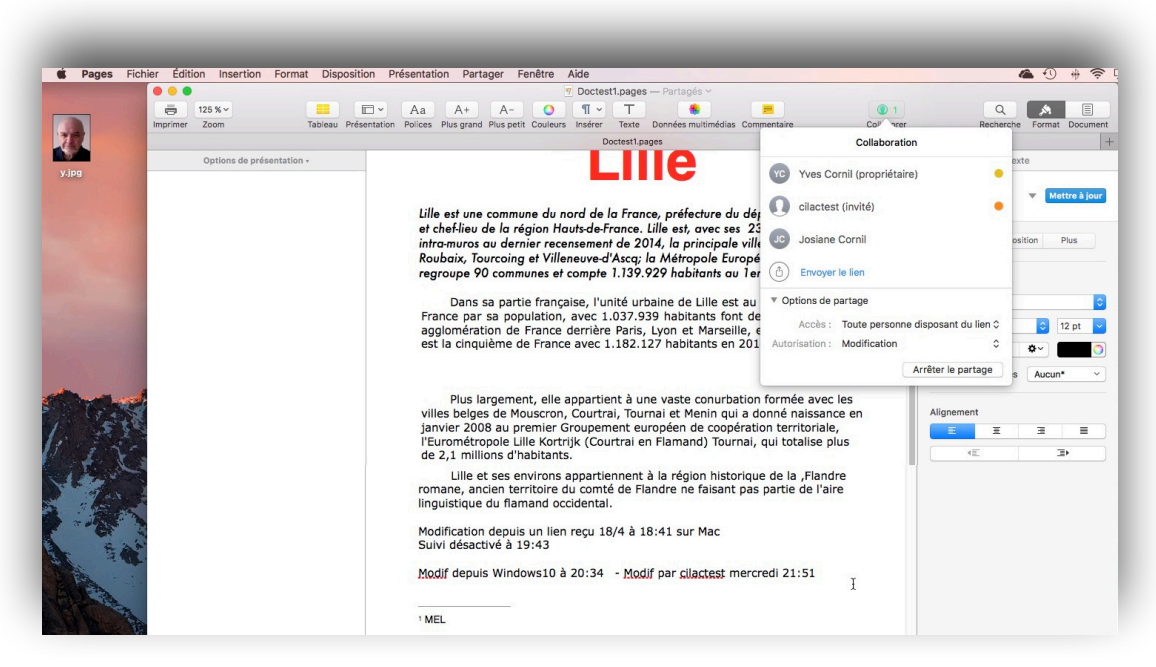

*Vue du document partagé après modification sur le Mac du propriétaire.* 

### Arrêter le partage pour un utilisateur.

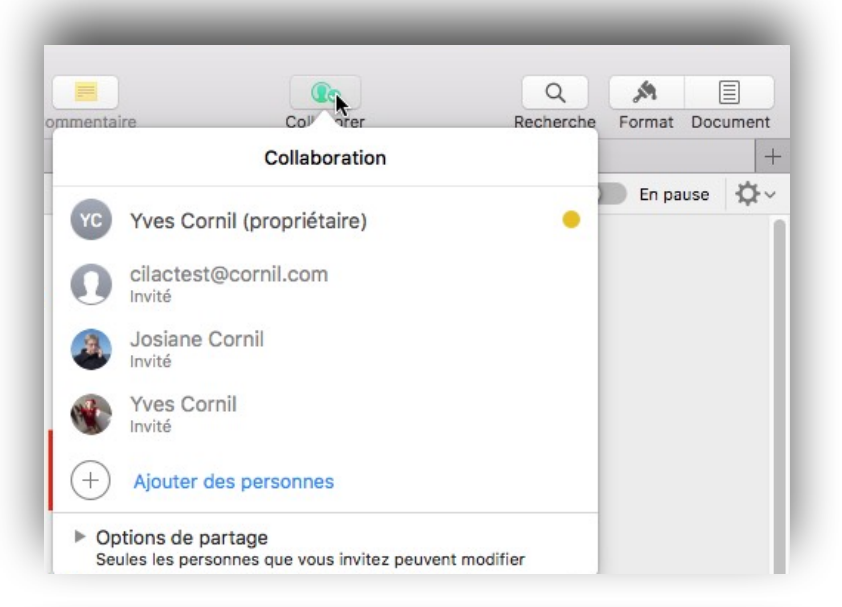

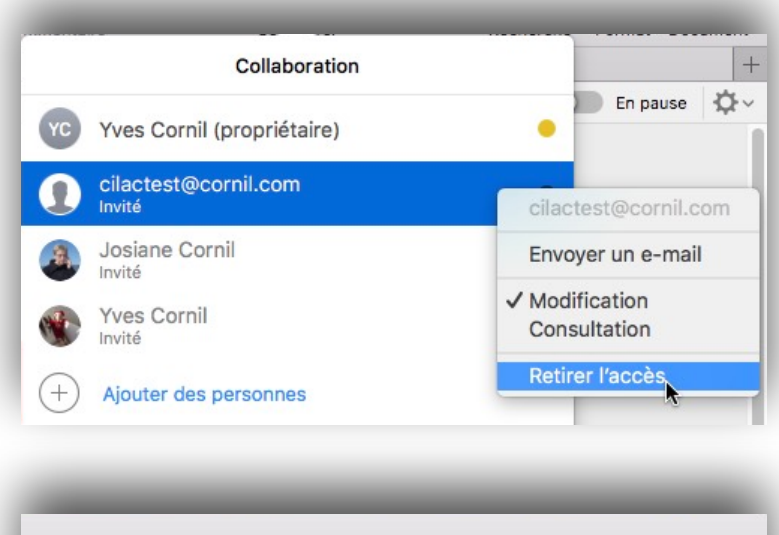

| mentai | re Collorer I              | Recherche | Format | Docu | ume |
|--------|----------------------------|-----------|--------|------|-----|
|        | Collaboration              |           |        |      |     |
| YC     | Yves Cornil (propriétaire) | •         | En pa  | use  | ¢   |
| 3      | Josiane Cornil<br>Invité   |           |        |      |     |
|        | Yves Cornil<br>Invité      |           |        |      |     |
| (+)    | Ajouter des personnes      |           |        |      |     |
| ► Op   | tions de partage           | r         | k      |      |     |

### Arrêter le partage.

Le propriétaire peut arrêter à tout moment le partage d'un document.

| É Pages Fi  | chier Édition Insertio | n Fo     | rmat Disposition            | Présentation P              | Partac      | er Feni    | tre Aide           | -        | -       | -        | -                | _          | -          | (           |
|-------------|------------------------|----------|-----------------------------|-----------------------------|-------------|------------|--------------------|----------|---------|----------|------------------|------------|------------|-------------|
|             |                        |          |                             | 17                          | Doct        | est1.pages | — Partagés ~       |          |         |          |                  |            |            |             |
| I25 % ~     | Tableau Prés           | entation | Aa A+<br>Polices Plus grand | A- O<br>Plus petit Couleurs | ¶<br>Insére | r Texte    | Sonnées multimédia | as Comme | entaire | Coll     | Afficher         | Q<br>Desta | A maration | Document    |
|             |                        |          |                             |                             |             | Doctest1.p | ages               |          |         |          | , and the second |            |            | +           |
| Options of  | le présentation 🗸      | 1        | ◀ ▶ 1 Surlignage            | +                           | 1_          |            |                    | 0 0      | Activé  | En pause | <b>\$</b> ~      |            | Texte      |             |
| Page 1      |                        |          |                             |                             |             |            |                    |          |         |          | 1                |            |            |             |
| Yves Cornil | aujourd'hui, 18:07     |          |                             |                             |             | Lil        | e                  |          |         |          |                  | Corps*     | Me         | ttre à jour |

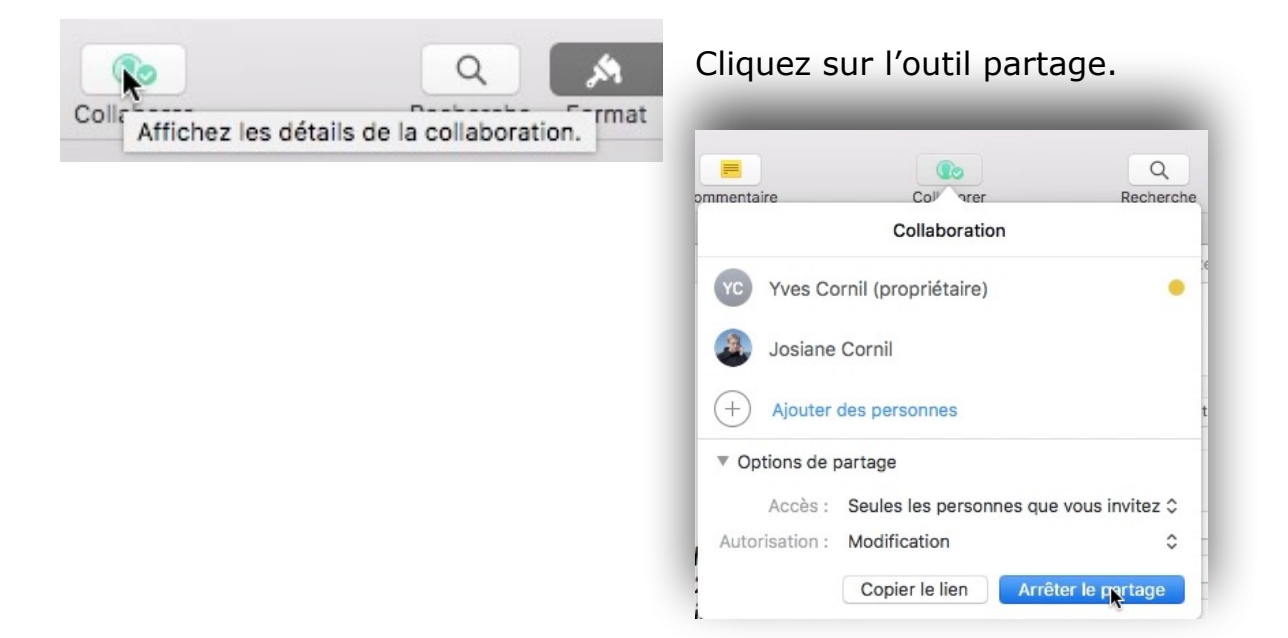

Cliquez ensuite sur Arrêter le partage.

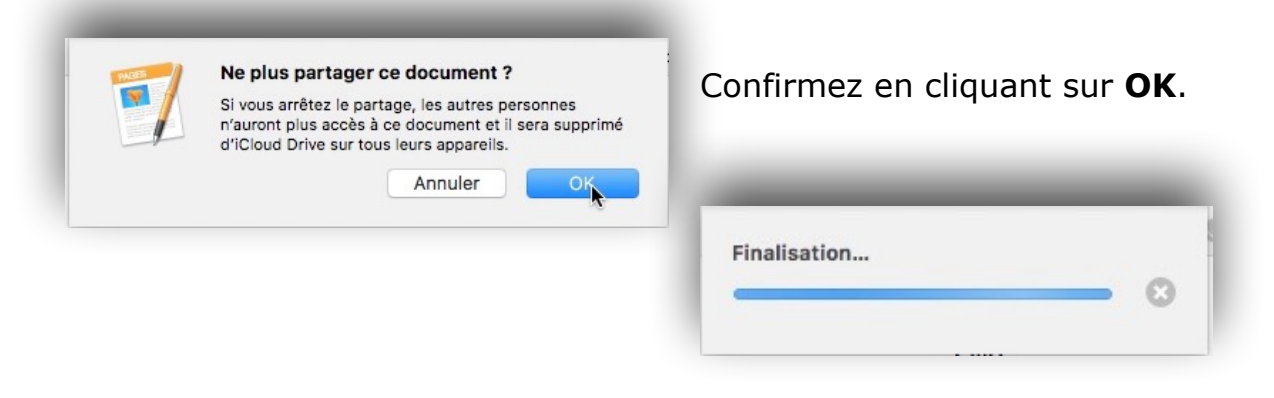

## Le suivi des modifications.

#### Suivre les modifications.

Dans un document de traitement de texte, vous pouvez suivre les modifications du corps de texte (mais pas celles du texte des zones de texte ou tableaux).

- Le texte modifié apparaît dans une couleur différente de celle du texte qui l'entoure, et les barres de révision apparaissent dans la marge.
- Vous pouvez choisir d'afficher ou de masquer les modifications suivies.

Pour relire, approuver et rejeter des modifications, vous pouvez utiliser la barre d'outils de révision et la barre latérale Commentaires et modifications.

# Activer ou désactiver le suivi des modifications sur le Mac.

Effectuez l'une des opérations suivantes :

| dition                     | Insertion                      | Format                  | Disposition | Présenta     | ati |
|----------------------------|--------------------------------|-------------------------|-------------|--------------|-----|
| Annule                     | er Appliquer                   | le style                |             | ЖZ           | 3   |
| Rétabl                     | ir                             |                         |             | ΰжZ          | -   |
| Coupe                      | r                              |                         |             | жx           | 31  |
| Copier                     |                                |                         |             | ЖC           | 1   |
| Coller                     |                                |                         |             | ЖV           |     |
| Coller<br>Suppri<br>Tout e | les résultats<br>mer<br>ffacer | e style<br>s de la forr | mule        | CT & V       |     |
| Dupliq                     | uer la sélec                   | tion                    |             | ЖD           | Ì   |
| Tout s                     | électionner                    |                         |             | жA           | 1   |
| Tout d                     | ésélectionn                    | er                      |             | <b>企</b> 第A  | T   |
| Suivi d                    | les modifica                   | tions                   | •           |              | 1   |
| Accep                      | ter la modifi                  | cation                  |             | <b>∆</b> #Z∕ |     |
| Doioto                     | r la modifies                  | stimm                   |             | 7- 9PD       | 1   |

#### •Pour activer le suivi :

Choisissez Édition > Suivi des modifications.

Si la barre d'outils de révision s'affiche au-dessus du document, vous pouvez également cliquer sur Suivi des modifications dans la barre d'outils.

**Pour désactiver le suivi** : Cliquez sur , puis choisissez Désactiver le suivi.

 Vous devez accepter ou rejeter toutes les modifications pour pouvoir désactiver le suivi.

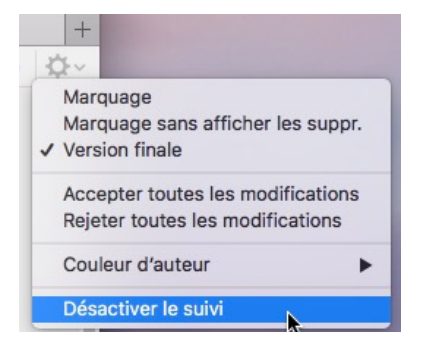

## Afficher ou masquer le suivi des modifications dans le document sur le Mac.

• Dans la barre d'outils de révision, cliquez sur • et choisissez une option :

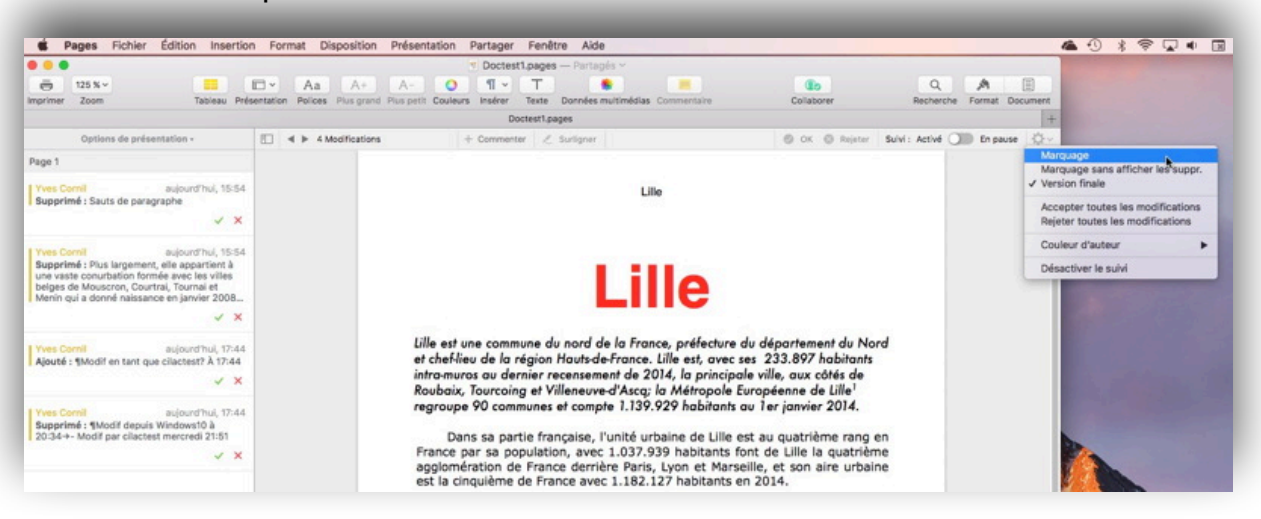

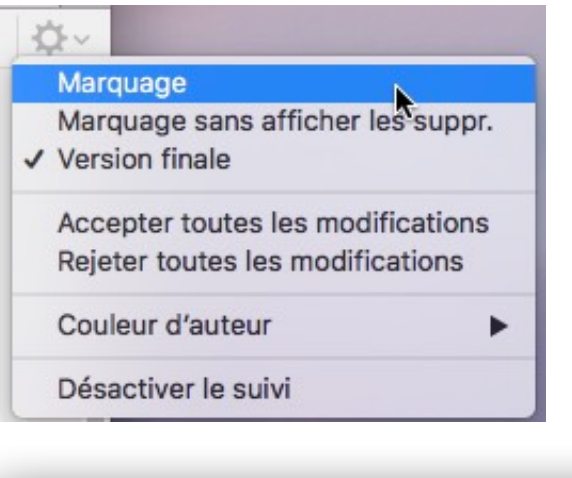

•Version finale : Affiche le texte sans balisage, et le texte supprimé est masqué. Pages continue à suivre les modifications : vous pouvez les voir en choisissant un affichage différent.

•**Marquage** : Affiche le texte supprimé barré et le nouveau texte dans une couleur différente du texte qui l'entoure.

Dans sa partie française, l'unité urbaine de Lille est au quatrième rang en France par sa population, avec 1.037.939 habitants font de Lille la quatrième agglomération de France derrière Paris, Lyon et Marseille, et son aire urbaine est la cinquième de France avec 1.182.127 habitants en 2014.

Plus largement, elle appartient à une vaste conurbation formée avec les villes belges de Mouscron, Courtrai, Tournai et Menin qui a donné naissance en janvier 2008 au premier Groupement européen de coopération territoriale, l'Eurométropole Lille Kortrijk (Courtrai en Flamand) Tournai, qui totalise plus de 2,1 millions d'habitants.

Avec les villes de l'ancien bassin minier du Nord-Pas-de-Calais, elle participe aussi à un ensemble métropolitain de plus de 3,8 millions d'habitants, appelé « aire métropolitaine de Lille ».

Marquage.

Dans sa partie française, l'unité urbaine de Lille est au quatrième rang en France par sa population, avec 1.037.939 habitants font de Lille la quatrième agglomération de France derrière Paris, Lyon et Marseille, et son aire urbaine est la cinquième de France avec 1.182.127 habitants en 2014.

Avec les villes de l'ancien bassin minier du Nord-Pas-de-Calais, elle participe aussi à un ensemble métropolitain de plus de 3,8 millions d'habitants, appelé « aire métropolitaine de Lille ».

Son nom en ancien français (L'Isle), comme en flamand français (Rysel [ri:səl], et Rijsel [reɪsəl] en néerlandais; de « ter Yssel ») proviendrait de sa localisation primitive sur une île des marécages de la vallée de la Deûle où elle a été fondée.

#### Marquage sans afficher les suppressions.

Dans sa partie française, l'unité urbaine de Lille est au quatrième rang en France par sa population, avec 1.037.939 habitants font de Lille la quatrième agglomération de France derrière Paris, Lyon et Marseille, et son aire urbaine est la cinquième de France avec 1.182.127 habitants en 2014.

Avec les villes de l'ancien bassin minier du Nord-Pas-de-Calais, elle participe aussi à un ensemble métropolitain de plus de 3,8 millions d'habitants, appelé « aire métropolitaine de Lille ».

Son nom en ancien français (L'Isle), comme en flamand français (Rysel [ri:səl], et Rijsel [reɪsəl] en néerlandais; de « ter Yssel ») proviendrait de sa localisation primitive sur une île des marécages de la vallée de la Deûle où elle a été fondée.

Version finale.

### Accepter ou rejeter des modifications sur le Mac.

Dans le panneau des modifications parcourez chaque modification.

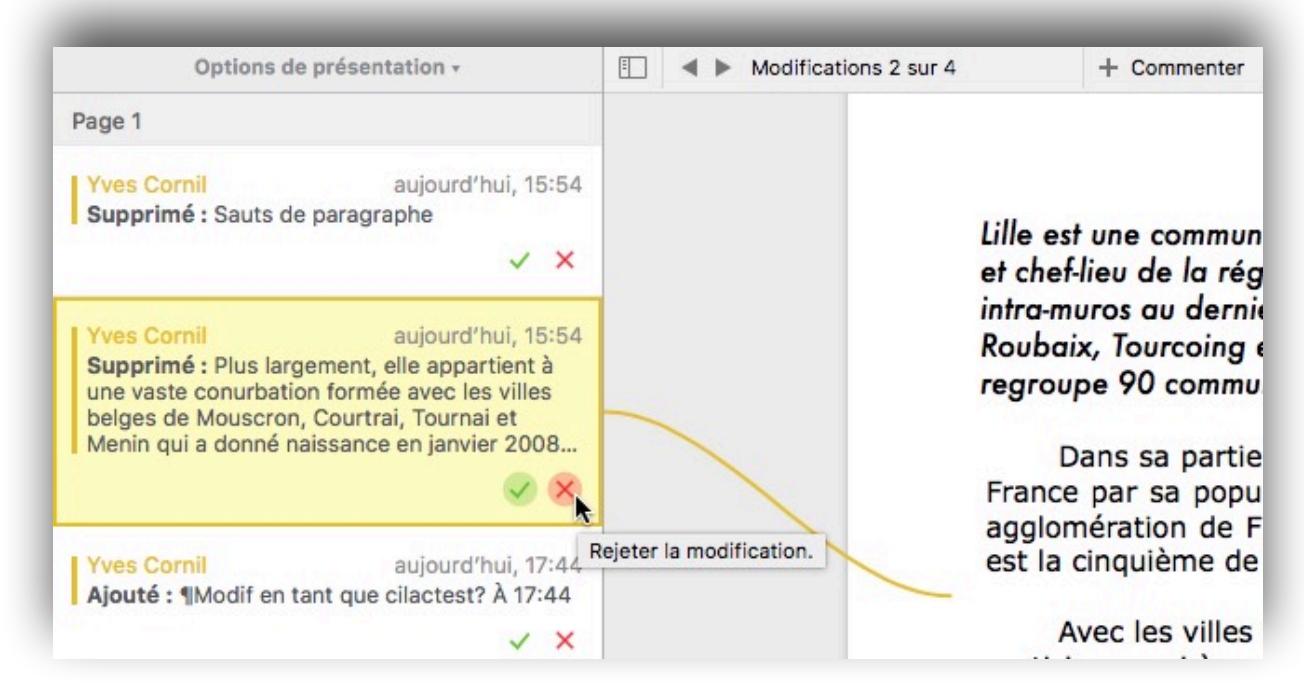

Cliquez sur la croix rouge pour rejeter la modification, cliquez la coche verte pour accepter la modification.

### Choix de la couleur d'auteur sur le Mac.

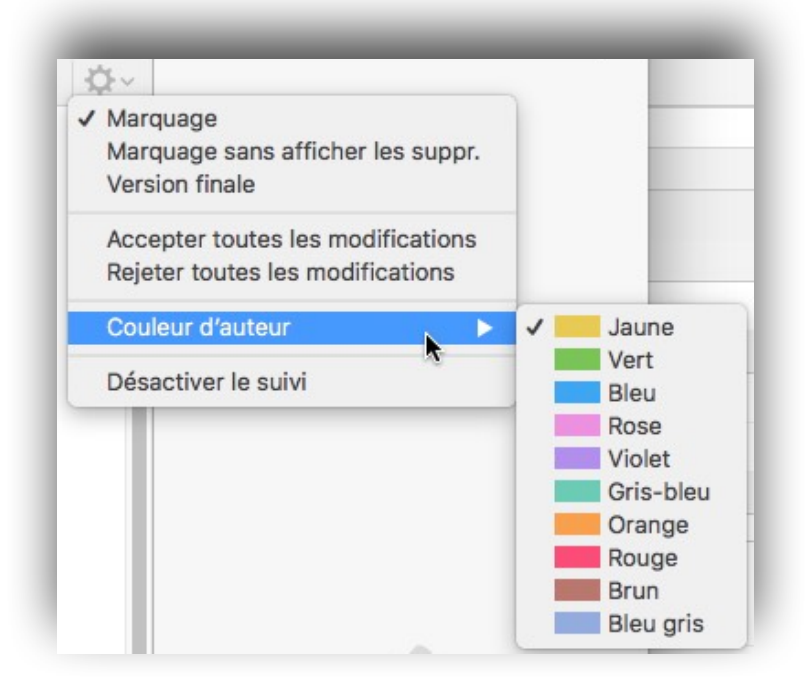

### Ajouter des commentaires sur le Mac.

Vous, ainsi que les personnes avec qui vous collaborez sur un document, pouvez ajouter des commentaires à du texte, des objets, des graphiques et des cellules de tableau. Les commentaires permettent de créer des notes pour vous-même, de poser des questions aux relecteurs et de transmettre des suggestions de modification.

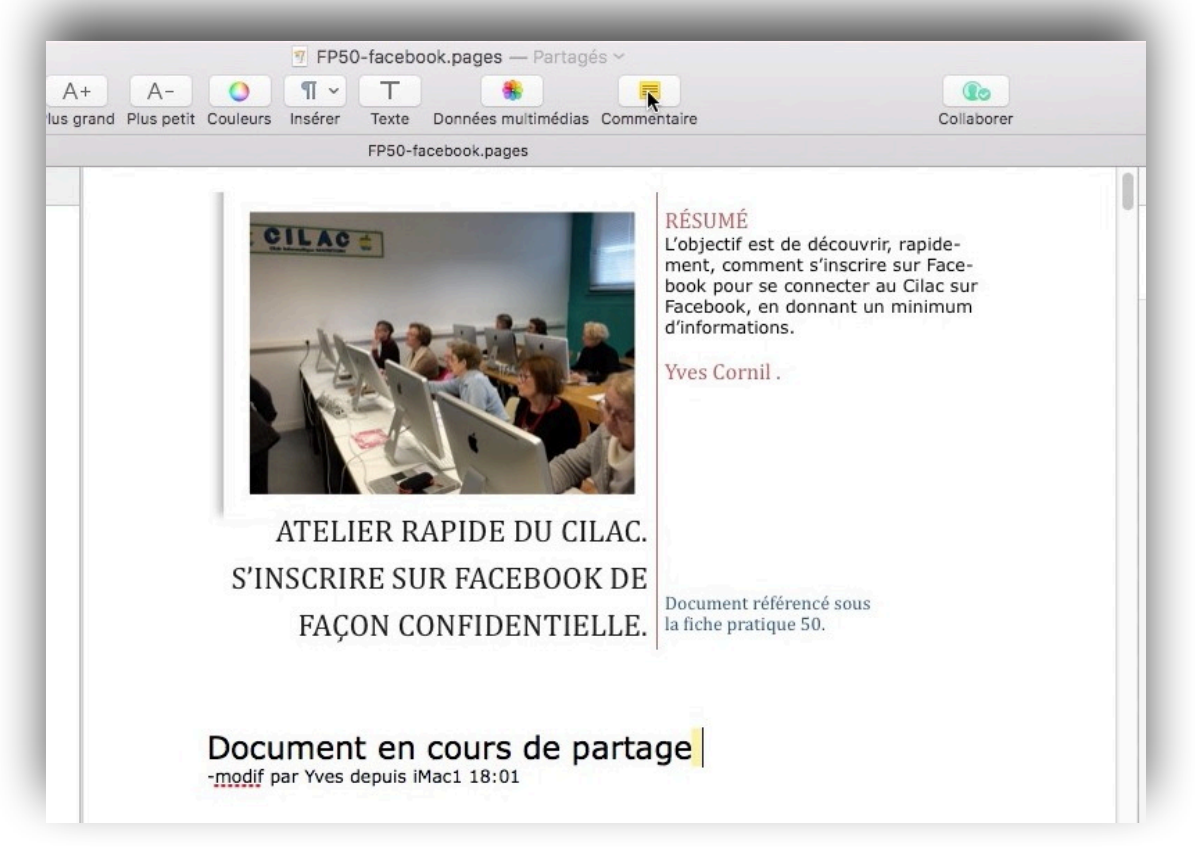

Pour ajouter un commentaire, positionnez-vous dans le texte et cliquez sur commentaire dans la barre d'outil.

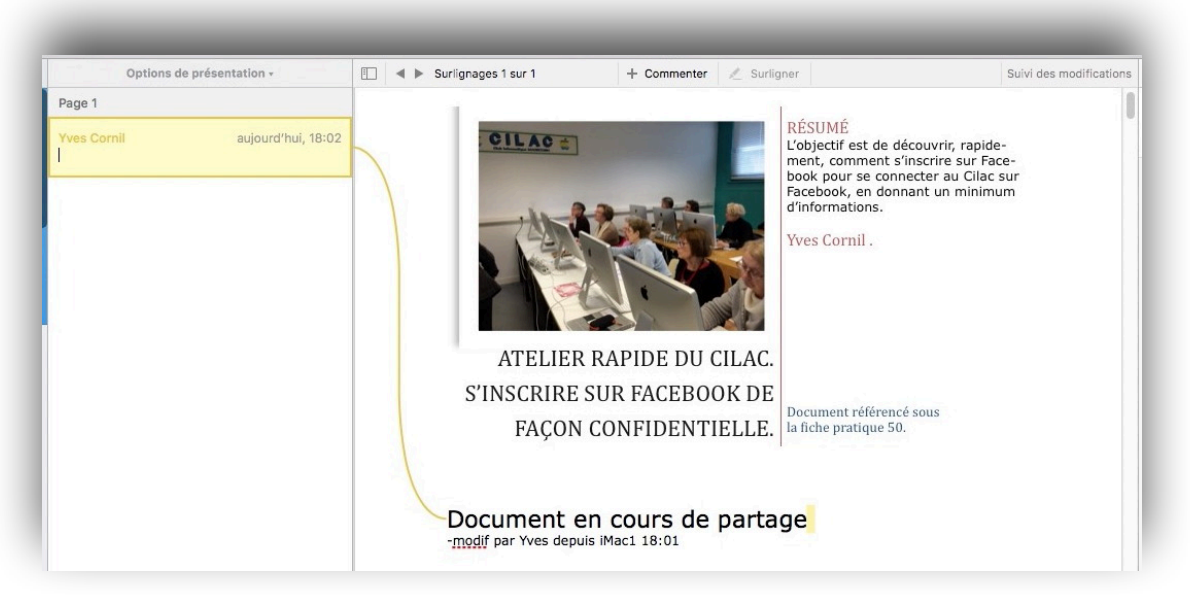

Entrez votre texte dans le cadre qui s'affiche dans le panneau des commentaires.

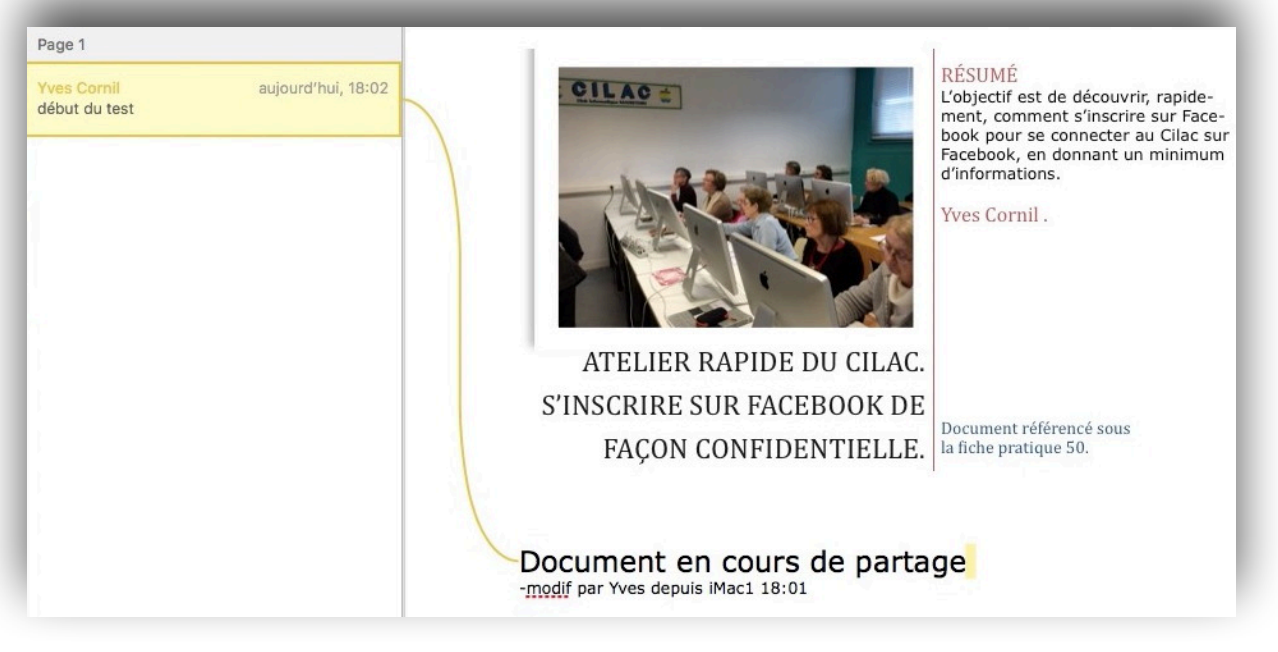

Le commentaire a été saisi.

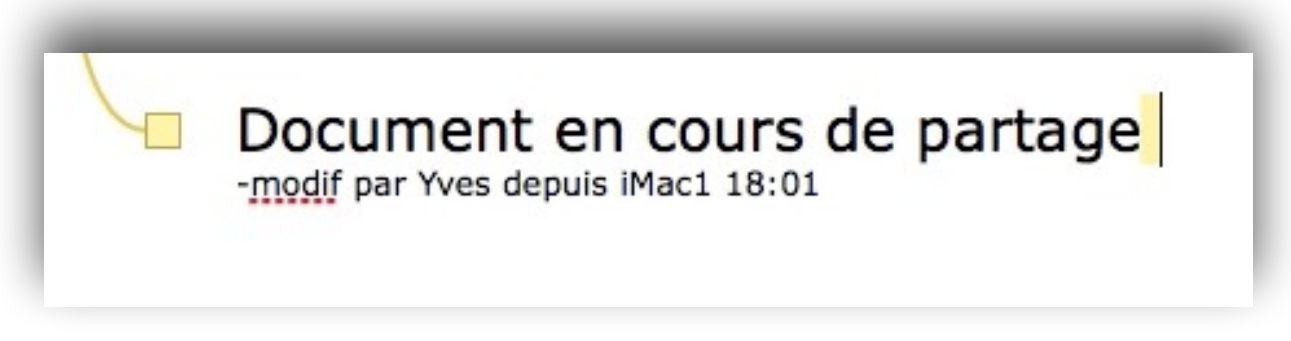

Pages a ajouté un rectangle devant le texte où il y a un commentaire.

### **Relire, modifier et supprimer des commentaires sur le** Mac.

Vous pouvez rapidement passer en revue des commentaires dans un document en passant d'un commentaire à l'autre. Lorsque vous révisez des commentaires, vous pouvez les modifier ou les supprimer.

Effectuez l'une des opérations suivantes :

- **Pour lire un commentaire** : Placez le pointeur sur du texte surligné ou cliquez sur un marqueur de commentaire. Si la barre latérale Commentaires est ouverte, placez le pointeur sur le marqueur de commentaire ou le surlignage, puis lisez le commentaire dans la barre latérale.
- Pour passer d'un commentaire à l'autre : Cliquez sur les flèches dans un commentaire ou du côté gauche de la barre d'outils de révision afin de passer au commentaire suivant ou précédent. Si le suivi des modifications est activé, vous pouvez également accéder aux modifications.
- Pour modifier un commentaire : Cliquez sur le marqueur de commentaire, puis modifiez le texte dans le commentaire. Si la barre latérale Commentaires est ouverte, modifiez le commentaire dans celle-ci.
- **Pour supprimer un commentaire** : Cliquez sur le marqueur de commentaire, puis cliquez sur Supprimer.

### Afficher ou masquer les commentaires sur le Mac.

s

Vous pouvez afficher ou masquer des commentaires dans le document et dans la barre latérale Commentaires si celle-ci est visible.

| Présentation    | Partager     | Fenêtre      | Aide        |                 |
|-----------------|--------------|--------------|-------------|-----------------|
| ✓ Afficher la b | arre d'ongle | ets          |             | ዕ <b> සT</b>    |
| Inspecteur      |              |              |             | •               |
| Afficher les    | vignettes d  | e page       |             | Σ₩P             |
| Afficher le n   | ombre de m   | nots         |             | <b>公</b> 第W     |
| Afficher les    | règles       |              |             | ЖR              |
| Guides          |              |              |             | •               |
| Afficher la m   | ise en page  | e            |             | 仓 第L            |
| Afficher les    | caractères i | invisibles   |             | <b>企</b> 第1     |
| Afficher la s   | ous-fenêtre  | des comm     | nentaires e | t modifications |
| Commentair      | es et modif  | ications     |             | P.0             |
| Masquer les     | activités de | e la collabo | ration      |                 |

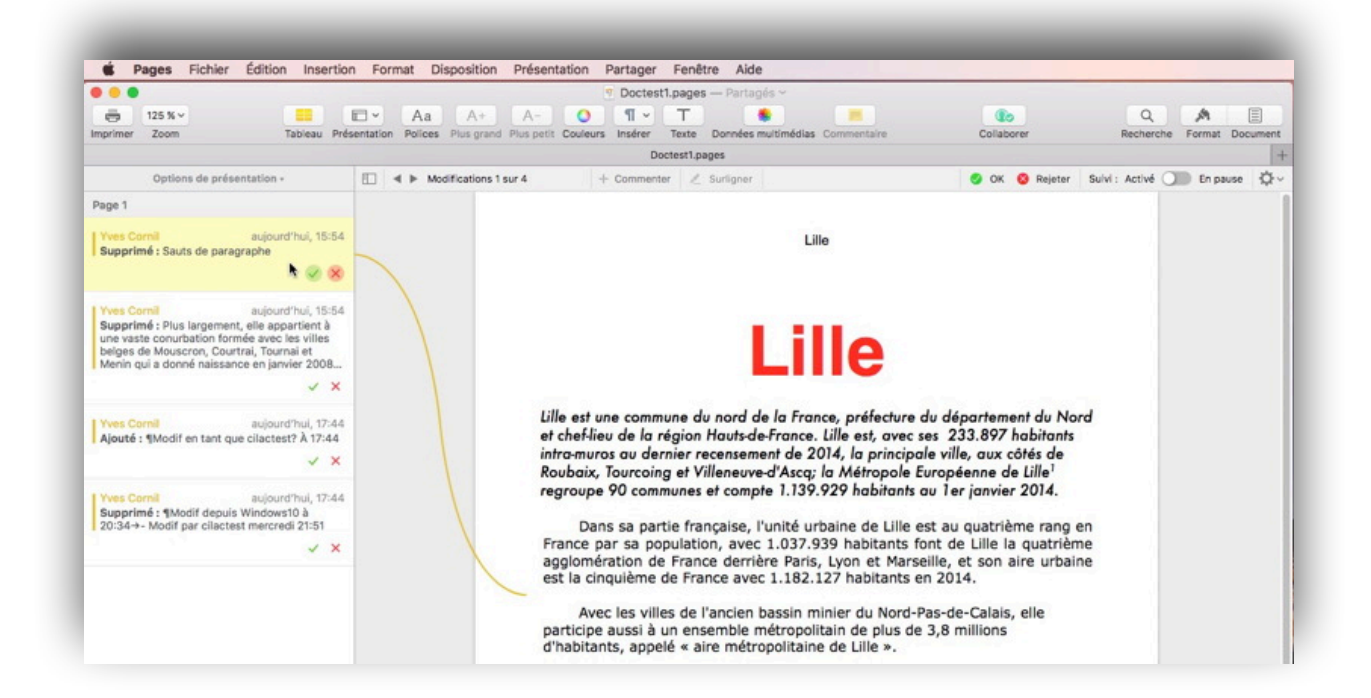

### Restauration, par le propriétaire, d'une version du document partagé sur son Mac.

*Pour des raisons diverses le propriétaire du document partagé peut restaurer une version du document partagé depuis son Mac, c'est ce que je vous propose de découvrir dans ce chapitre.* 

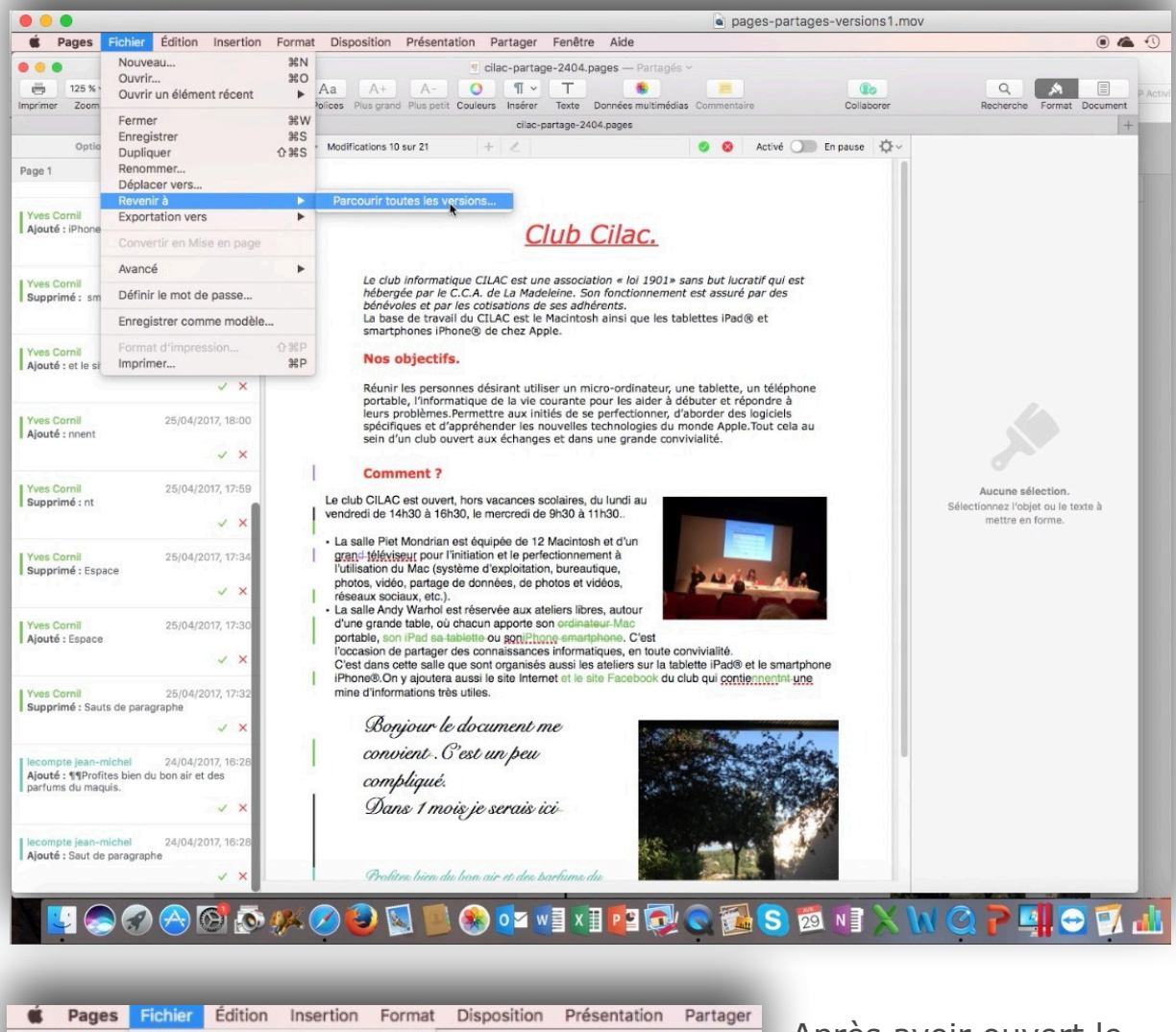

| Pages         | Fichier Edition Insertion | Forma     | t Dis   | sposition     | Presenta   | ation Pa | artager   |
|---------------|---------------------------|-----------|---------|---------------|------------|----------|-----------|
|               | Nouveau                   | 業N<br>業O  |         |               |            | 🧃 cila   | ac-partag |
| in 125 % •    | Ouvrir un élément récent  |           | Aa      | A+            | A-         | 0        | ¶ ~       |
| Imprimer Zoom |                           |           | Polices | Plus grand    | Plus petit | Couleurs | Insérer   |
|               | Fermer                    | жw        |         |               |            |          | cilac-p   |
| Optio         | Enregistrer<br>Dupliquer  | 第S<br>企業S | Mod     | ifications 10 | sur 21     | +        | 2         |
| Page 1        | Renommer                  |           |         |               |            |          |           |
|               | Déplacer vers             |           |         |               |            |          | -         |
|               | Revenir à                 | •         | Pa      | rcourir tou   | tes les v  | ersions  |           |
| Yves Cornil   | Exportation vers          | •         |         |               |            | <i>i</i> |           |

Après avoir ouvert le document partagé depuis son Mac le propriétaire peut restaurer une version du document.

Le propriétaire du document partagé clique sur Fichier > Revenir à > Parcourir toutes les versions...

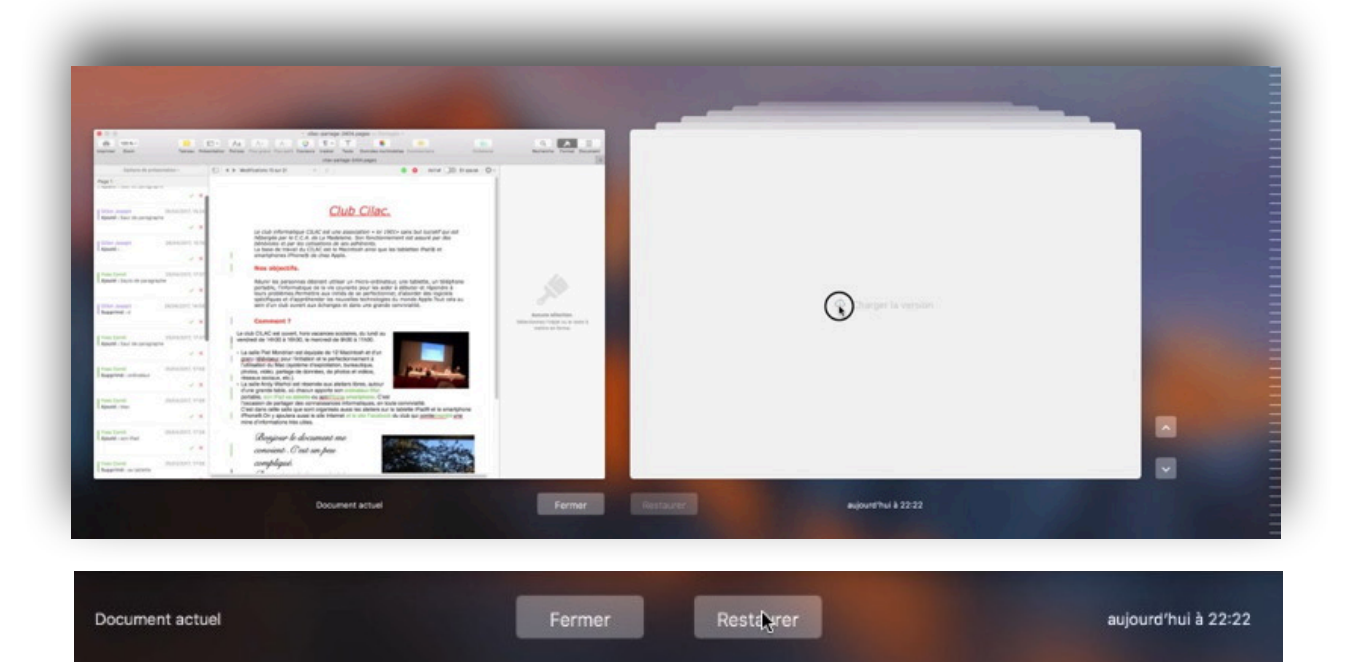

Pages affiche les documents comme le ferait Time Machine et le propriétaire peut parcourir les différentes versions du document partagé pour restaurer une version dudit document (ici à 22h22).

| 0.0                                                                                                    |                                          | eller-sertage-2404.pages Pirtigin -                                                                                                    |                                                                                                    | 0.0.0               | site-partage-2404                                                                                                    |                                                                                                    |
|----------------------------------------------------------------------------------------------------|------------------------------------------|----------------------------------------------------------------------------------------------------|----------------------------------------------------------------------------------------------------|---------------------|----------------------------------------------------------------------------------------------------|----------------------------------------------------------------------------------------------------|
| piner Inen                                                                                                    | Tatreau Priserte                         | alan Polosi Plangent Plangett Davlaus Irainer Nede Darmiss mitmielles Community Column                                                                                                    | Recharche Format Document                                                                                                    | terprimer Zown      | Telenet Presentation Polices Plus grand Plus path Caulture Insient Teatre Devotes matiméticas Conversation Caulture                                                              | Recherche Format Document                                                                                                    |
| Continues da pretas                                                                                                    |                                          | classantager 2404 pages                                                                                                    | 14                                                                                                    | 4 + 3 Modifications | Commercier 2 Turtoner     O Dir O Russer Scivil: Activé ID Engagee O Révnir les personnes déparent utiliser un micro-ordinateur, une tablette, un téléchone                      | *)                                                                                                    |
| pp 1<br>Draw Juny 1<br>Grant Juny 1<br>Grant Juny | на на на на на на на на на на на на на н | <section-header><section-header><text><text><section-header><section-header><section-header><section-header><text><text><text><text></text></text></text></text></section-header></section-header></section-header></section-header></text></text></section-header></section-header> | And the second second s |                     | <text><text><text><list-item><list-item><text><text><text><text><text><text><text></text></text></text></text></text></text></text></list-item></list-item></text></text></text> | Here and the second second sec |
|                                                                                                    |                                          |                                                                                                    |                                                                                                    | -                   |                                                                                                    |                                                                                                    |

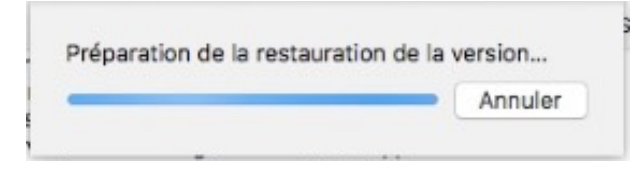

## *Le document est en cours de préparation de restauration.*

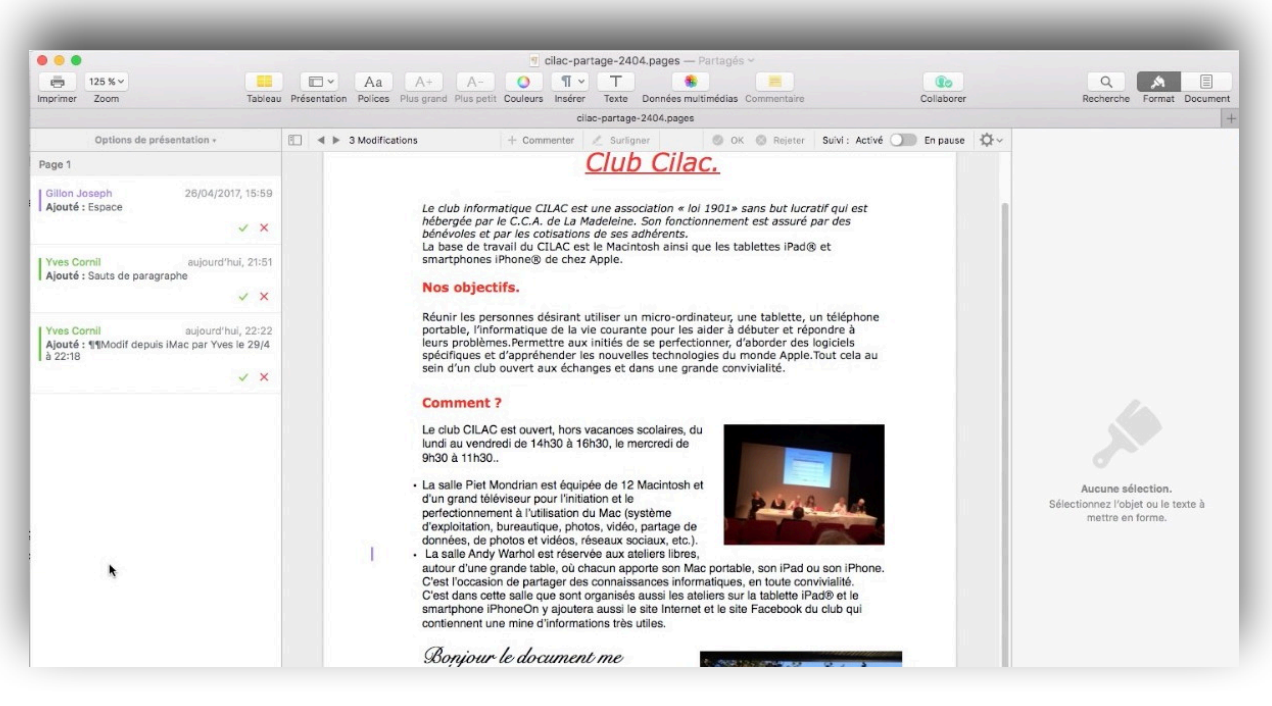

Le document a été restauré dans sa version de 22h22.

## Quelques travaux pratiques.

#### Partage entre un Mac et un iPhone 5s.

### Réception d'une invitation sur l'iPhone.

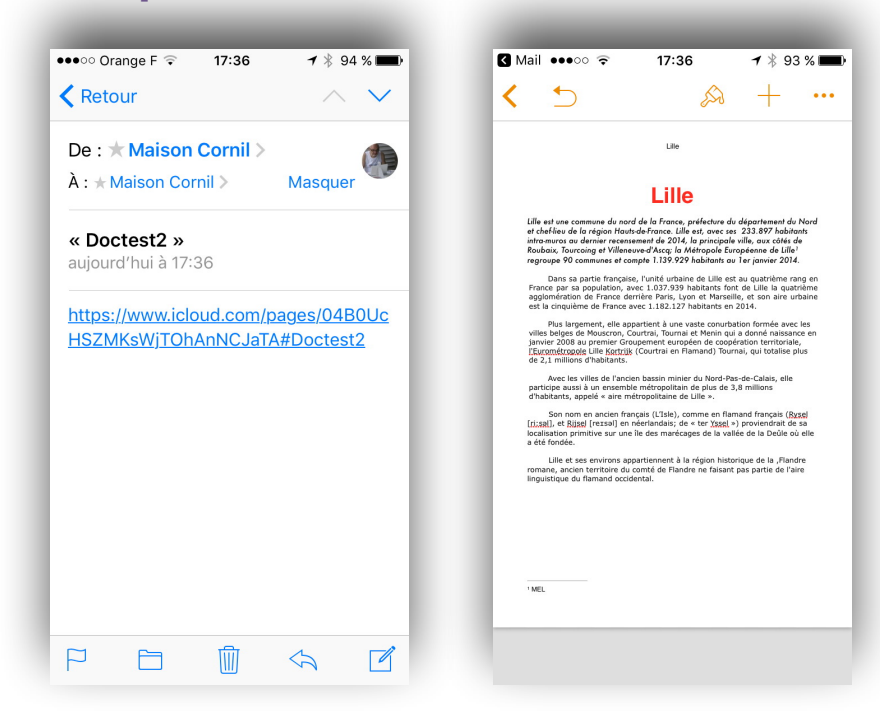

Réception du message d'invitation sur l'iPhone; en touchant le lien le document s'affiche. **NB**: le message a été envoyé par le propriétaire du document depuis son Mac.

### Modification de l'auteur sur l'iPhone.

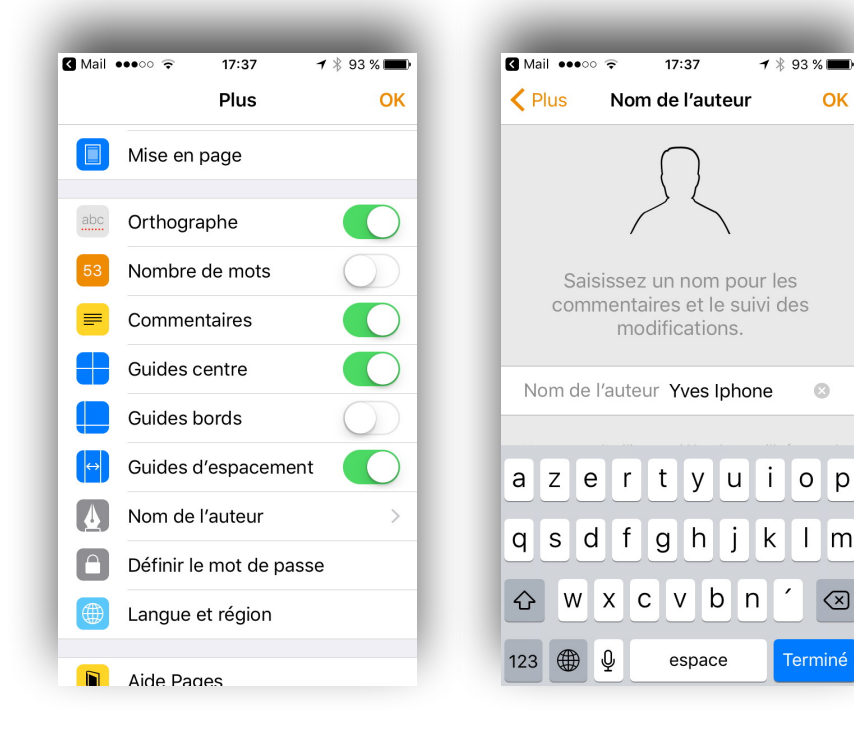

*En touchant sur l'outil + et nom d'auteur, l'invité va changer son nom d'auteur.* 

### Suppression d'un paragraphe depuis l'iPhone.

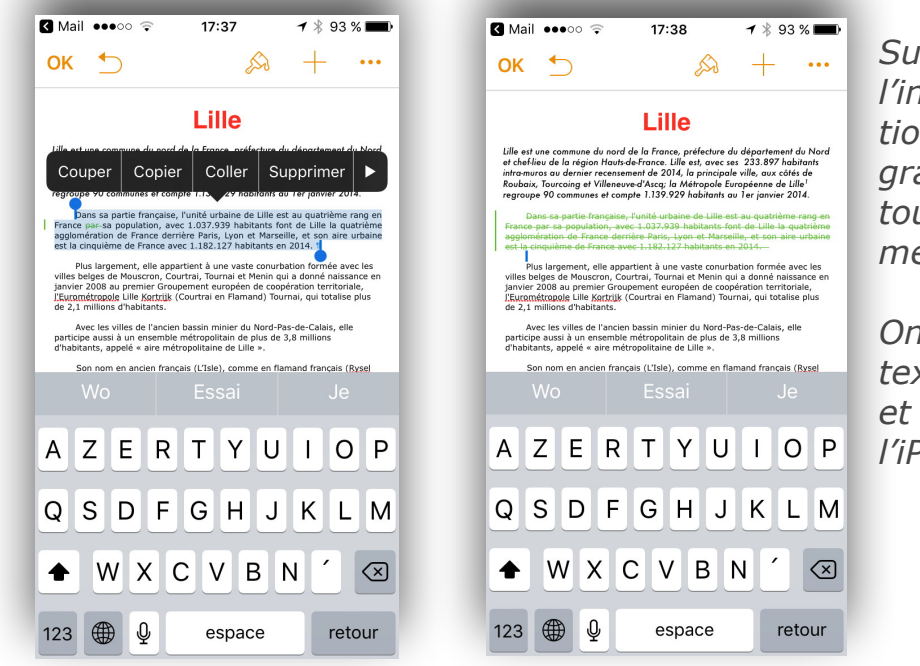

Sur l'iPhone, l'invité sélectionne un paragraphe et touche Supprimer.

*On peut voir le texte est barré et en vert sur l'iPhone.* 

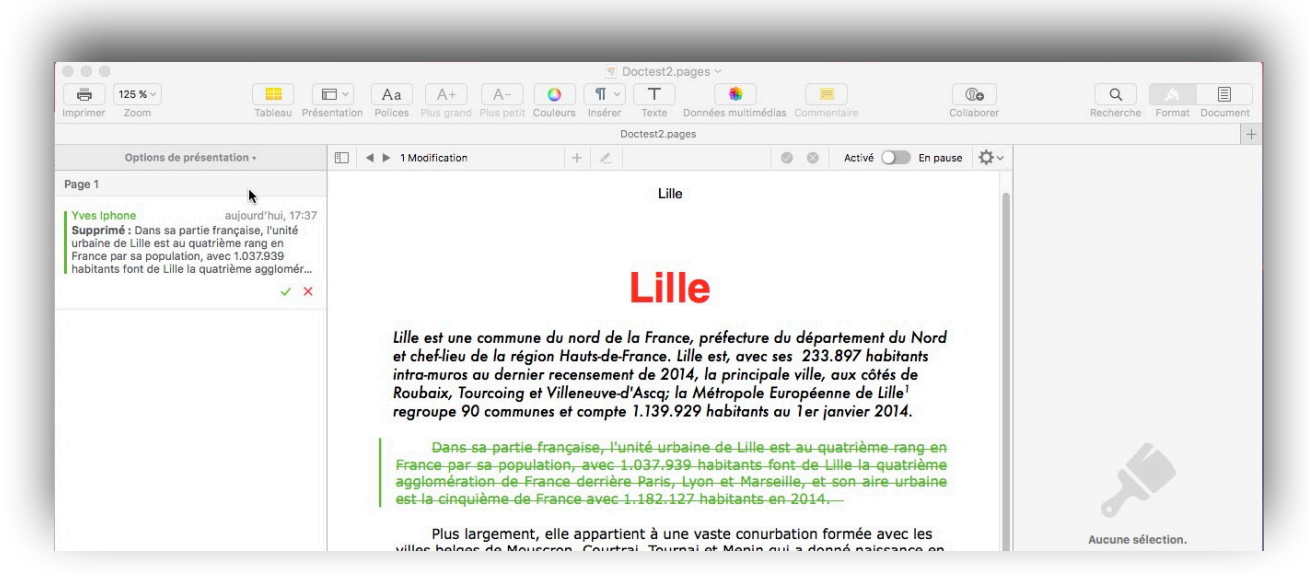

*Si le propriétaire est resté connecté sur son texte il peut voir les modifications apportée par un invité. Le propriétaire peut dès à présent (ou plus tard) accepter ou refuser la modification proposée.* 

# Le propriétaire accepte, sur son Mac, la modification proposée par l'invité depuis son iPhone.

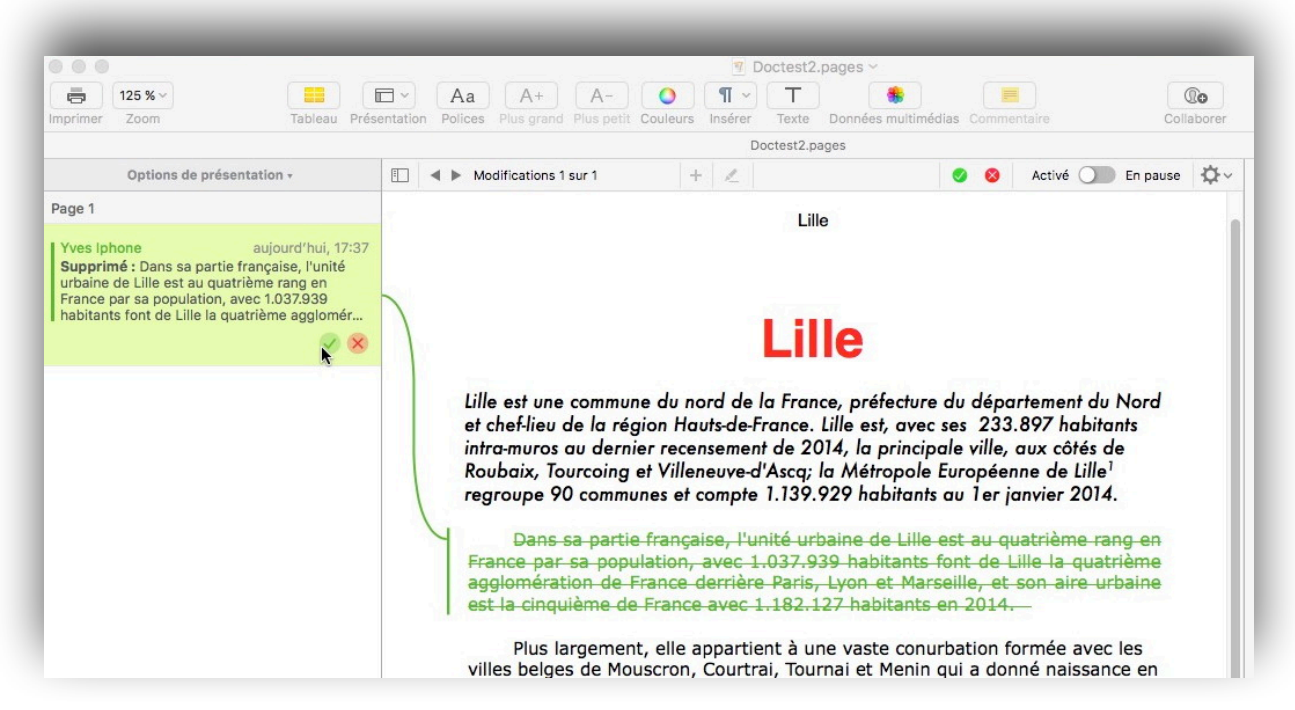

Le propriétaire du document accepte, depuis son Mac, la modification.

## Le propriétaire ajoute un commentaire depuis son Mac.

| Imprimer Zoom Tablea                                           | u Présentation Polices Plus grand Plus petit Couleurs Insérer Texte Données multimédias Commentaire Collaborer                                                                                                    |
|----------------------------------------------------------------|----------------------------------------------------------------------------------------------------|
|                                                                | Doctest2.pages                                                                                                    |
| Options de présentation •                                      | 🗈 🔺 🕨 Surlignages 1 sur 1 🛛 🕂 🔏                                                                                                    |
| rage 1<br>(ves lphone Supp<br>commentaire ajouté depuis le mac | Lille                                                                                                    |
|                                                                | Lille                                                                                                    |
|                                                                | Lille est une commune du nord de la France, préfecture du département du Nord<br>et chef-lieu de la région Hauts-de-France. Lille est, avec ses 233.897 habitants<br>intra-muros au dernier recensement de 2014, la principale ville, aux côtés de<br>Roubaix, Tourcoing et Villeneuve-d'Ascq; la Métropole Européenne de Lille <sup>1</sup><br>regroupe 90 communes et compte 1.139.929 habitants au 1er janvier 2014. |
|                                                                | Plus largement, elle appartient à une vaste conurbation formée avec les villes belges de Mouscron, Courtrai, Tournai et Menin qui a donné naissance en janvier 2008 au premier Groupement européen de coopération territoriale,                                                                                                    |

Le propriétaire a ajouté un commentaire depuis son Mac.

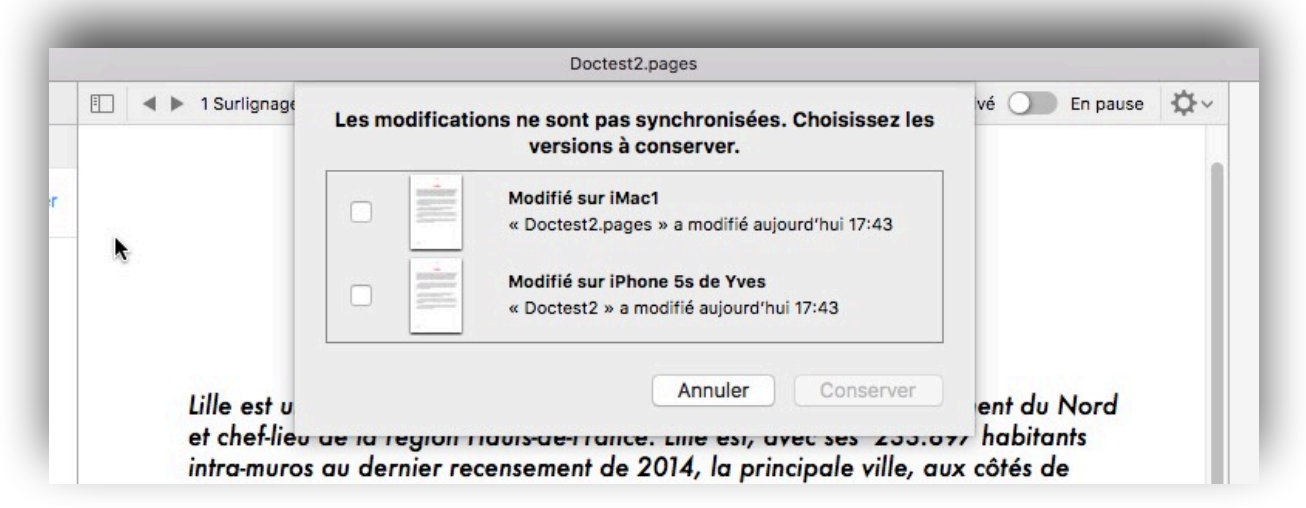

Il y a un problème de synchronisation.

### L'invité ajoute un commentaire depuis son iPhone.

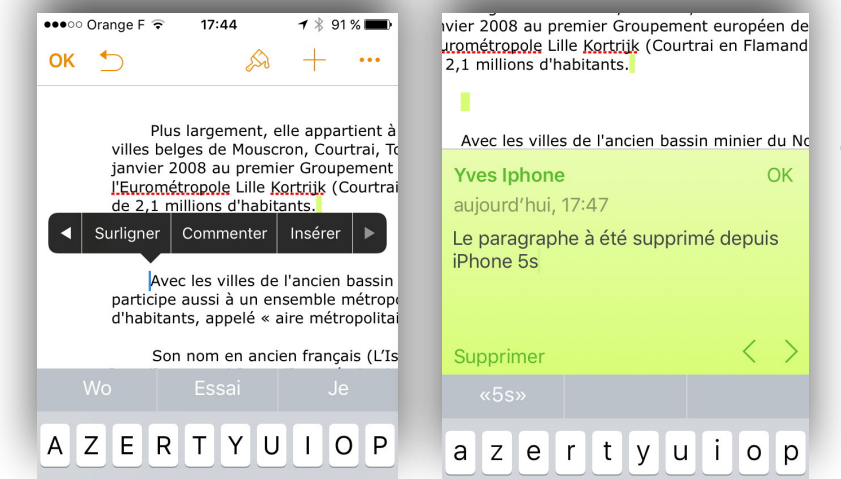

Pour ajouter un commentaire l'invité appuie longuement (ici devant Avec) et il touche **Commenter** dans le menu affiché et il saisit son commentaire.

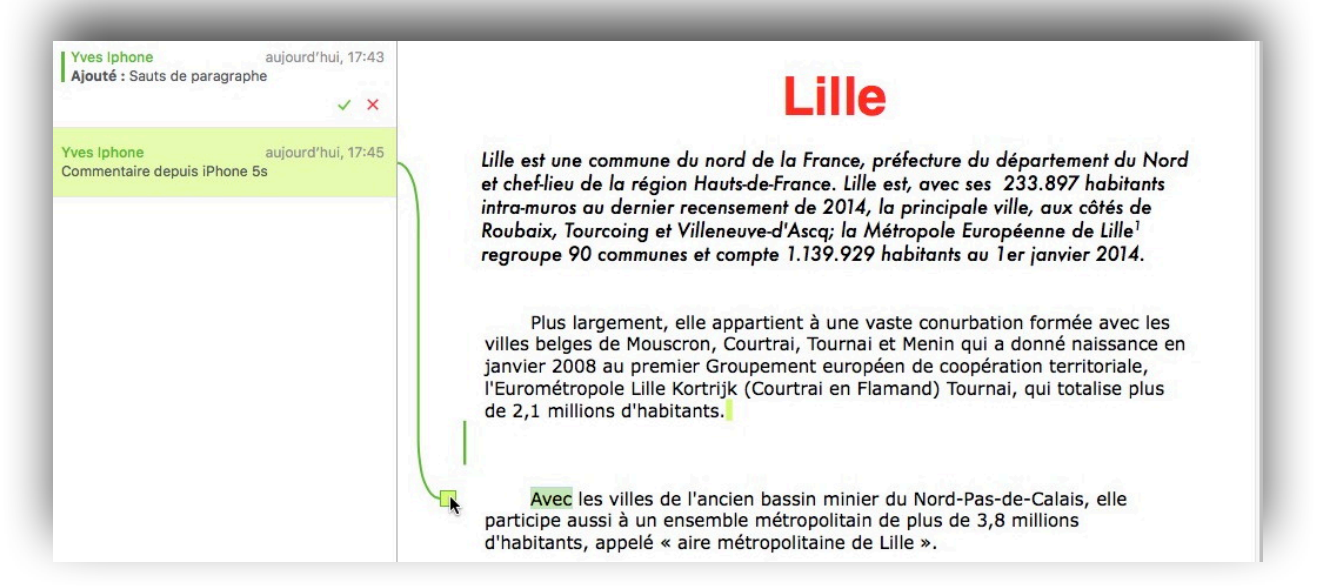

Vue des modifications et des commentaire sur le Mac du propriétaire.

### Partage entre un Mac et un iPad.

Réception d'une invitation sur l'iPad.

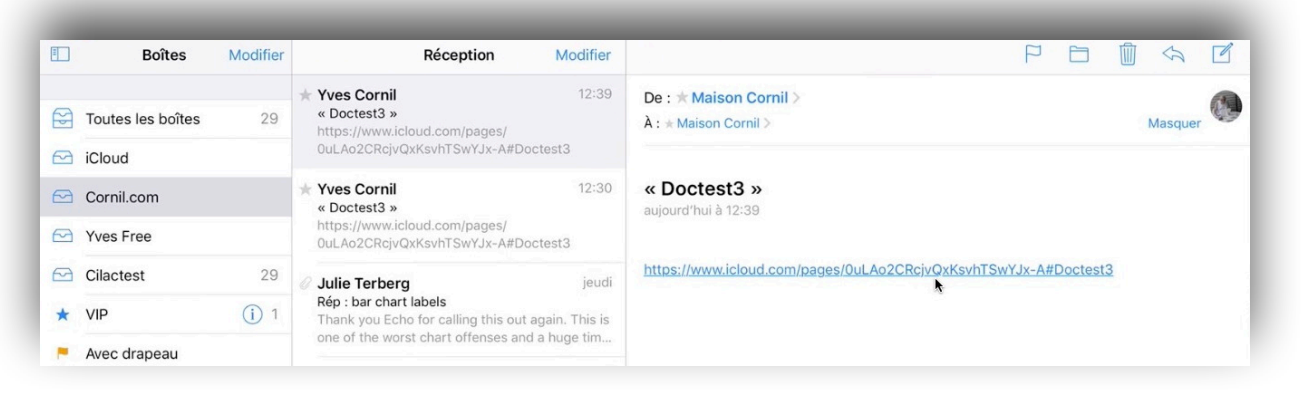

Réception du message d'invitation sur l'iPad Pro; le message a été envoyé par le propriétaire du document depuis son Mac. Le document partagé va se charger dans l'iPad.

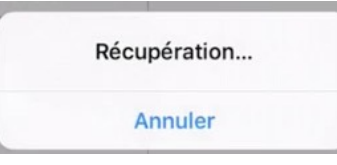

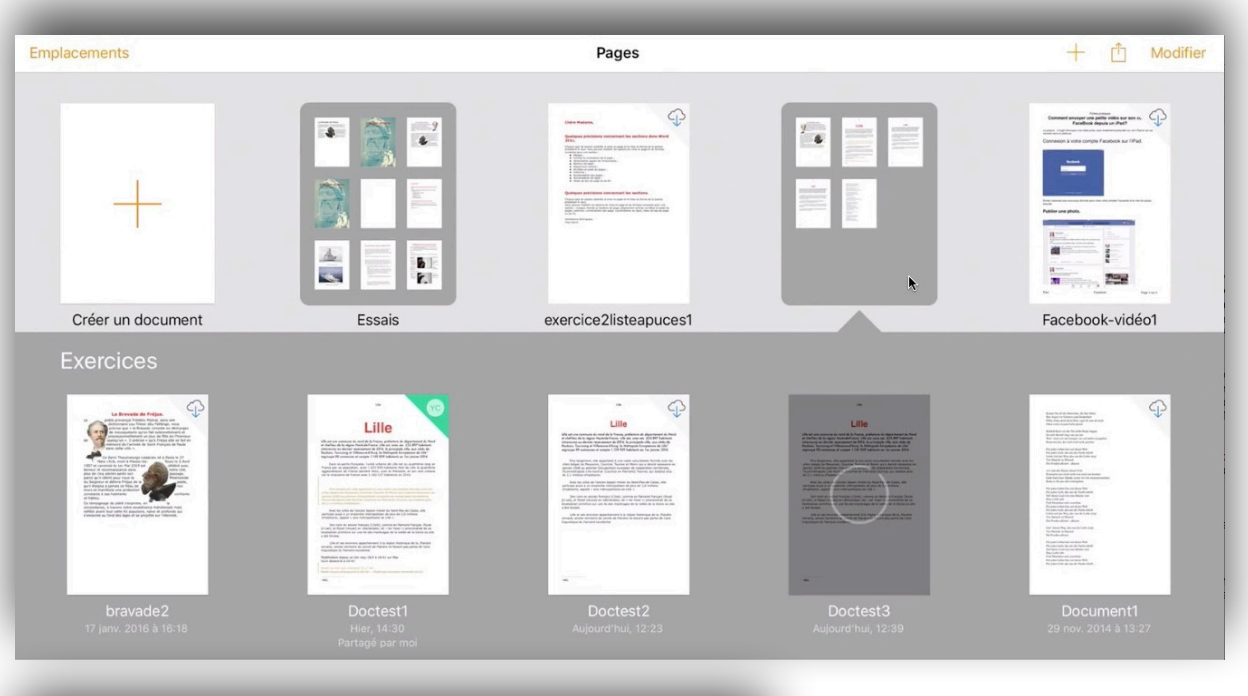

intra-muros au dernier recensement de 2014, la principale ville, aux côtés de Roubaix, Tourcoing et Villeneuve-d'Ascq; la Métropole Européenne de Lille<sup>1</sup> regroupe 90 communes et compte 1.139.929 habitants au 1er janvier 2014.

Plus largement, elle appartient à une vaste conurbation formée avec les villes belges de Mouscron, Courtrai, Tournai et Menin qui a donné naissance en janvier 2008 au premier Groupement européen de coopération territoriale, l'Eurométropole Lille Kortrijk (Courtrai en Flamand) Tournai, qui totalise plus de 2,1 millions d'habitants.

Avec les villes de l'ancien bassin minier du Nord-Pas-de-Calais, elle participe aussi à un ensemble métropolitain de plus de 3,8 millions d'habitants, appelé « aire métropolitaine de Lille ».

Son nom en ancien français (L'Isle), comme en flamand français (Rysel [<u>ri:sal</u>], et Rijsel [reɪsəl] en néerlandais; de « ter <u>Yssel</u> ») proviendrait de sa localisation primitive sur une île des marécages de la vallée de la Deûle où elle a été fondée.

*Le document Doctest3 est en train de se charger dans l'iPad dans l'application Pages pour iPad.* 

# Copier-coller un paragraphe du document partagé sur l'iPad.

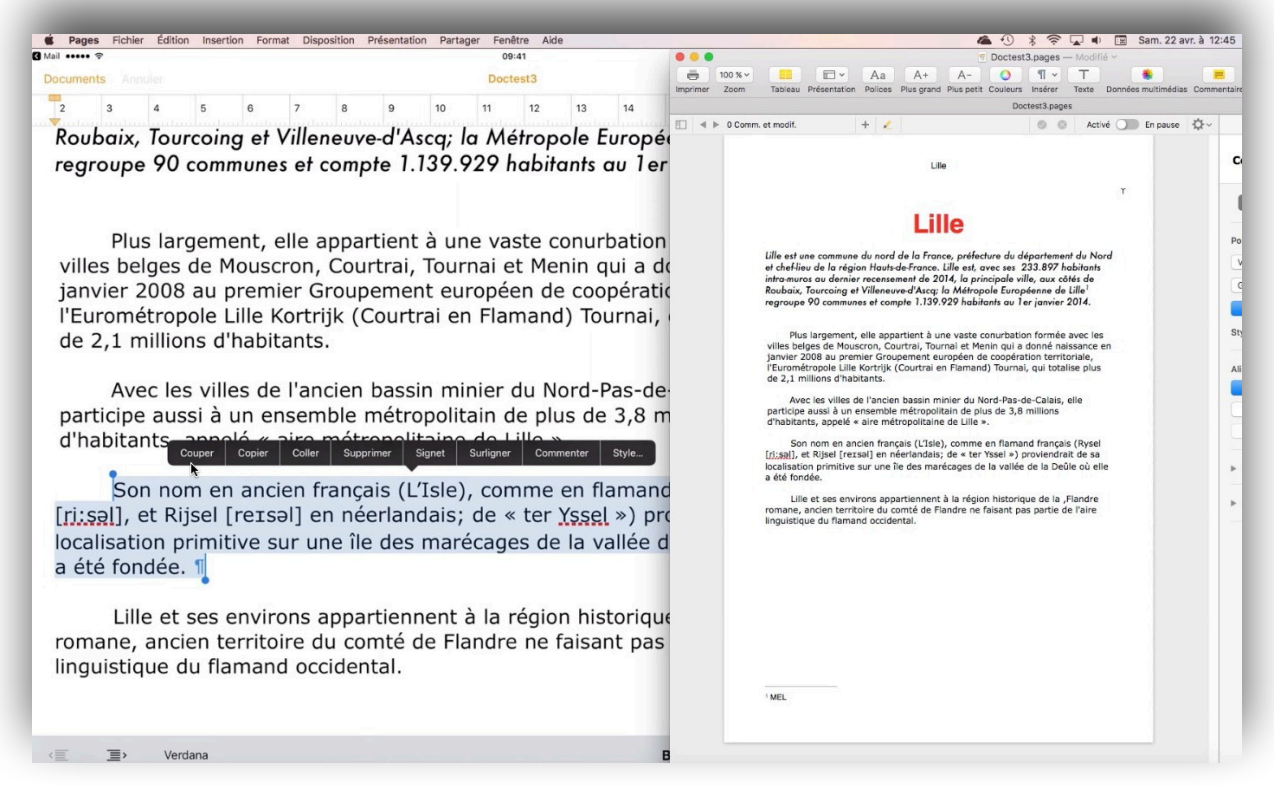

Grâce à QuickTime Player 10 et SnapzPro  $X^1$  on peut voir les 2 appareils côte-à-côte; à gauche l'iPad, à droite le Mac.

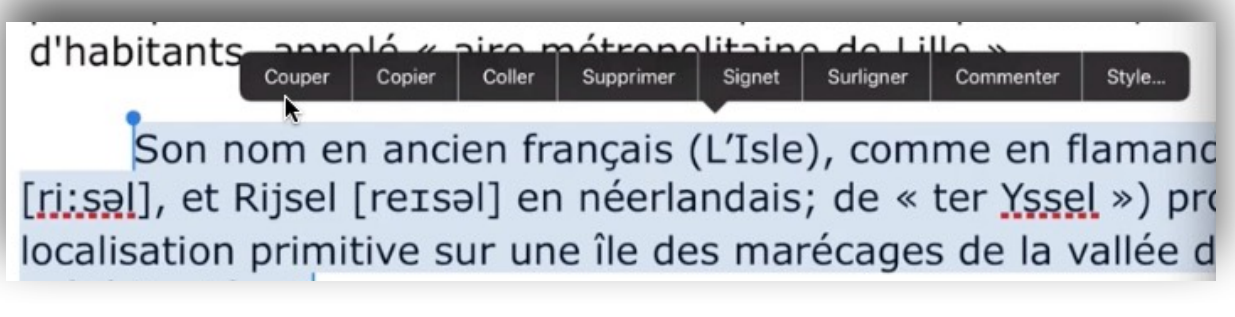

Sur l'iPad, l'invité va couper un paragraphe.

Son nom en ancien français (L'Isle), comme en flamanc [ri:səl], et Rijsel [reɪsəl] en néerlandais; de « ter Yssel ») pro localisation primitive sur une île des marécages de la vallée d a été fondée.

Sur l'iPad de l'invité on peut voir le document supprimé.

<sup>&</sup>lt;sup>1</sup> Snapz Pro X est un logiciel de capture vidéo sur Mac d'Ambrosia Software

<sup>44</sup> Rampe 119 – Le travail collaboratif dans Pages - macOS et iOS

sélectionner Tout sélect. Coller Surligner Commenter

Plus largement, elle appartient à une vaste conurbation villes belges de Mouscron, Courtrai, Tournai et Menin qui a d

L'invité colle, sur son iPad, le paragraphe dans un autre endroit du document partagé.

Roubaix, Tourcoing et Villeneuve-d'Ascq; la Métropole Europé regroupe 90 communes et compte 1.139.929 habitants au 1er

Son nom en ancien français (L'Isle), comme en flamand franç et Rijsel [reɪsəl] en néerlandais; de « ter <u>Yssel</u> ») proviendra localisation primitive sur une île des marécages de la vallée d a été fondée.

Plus largement, elle appartient à une vaste conurbation

Le paragraphe coupé a été collé.

### Ajout d'un commentaire depuis l'iPad.

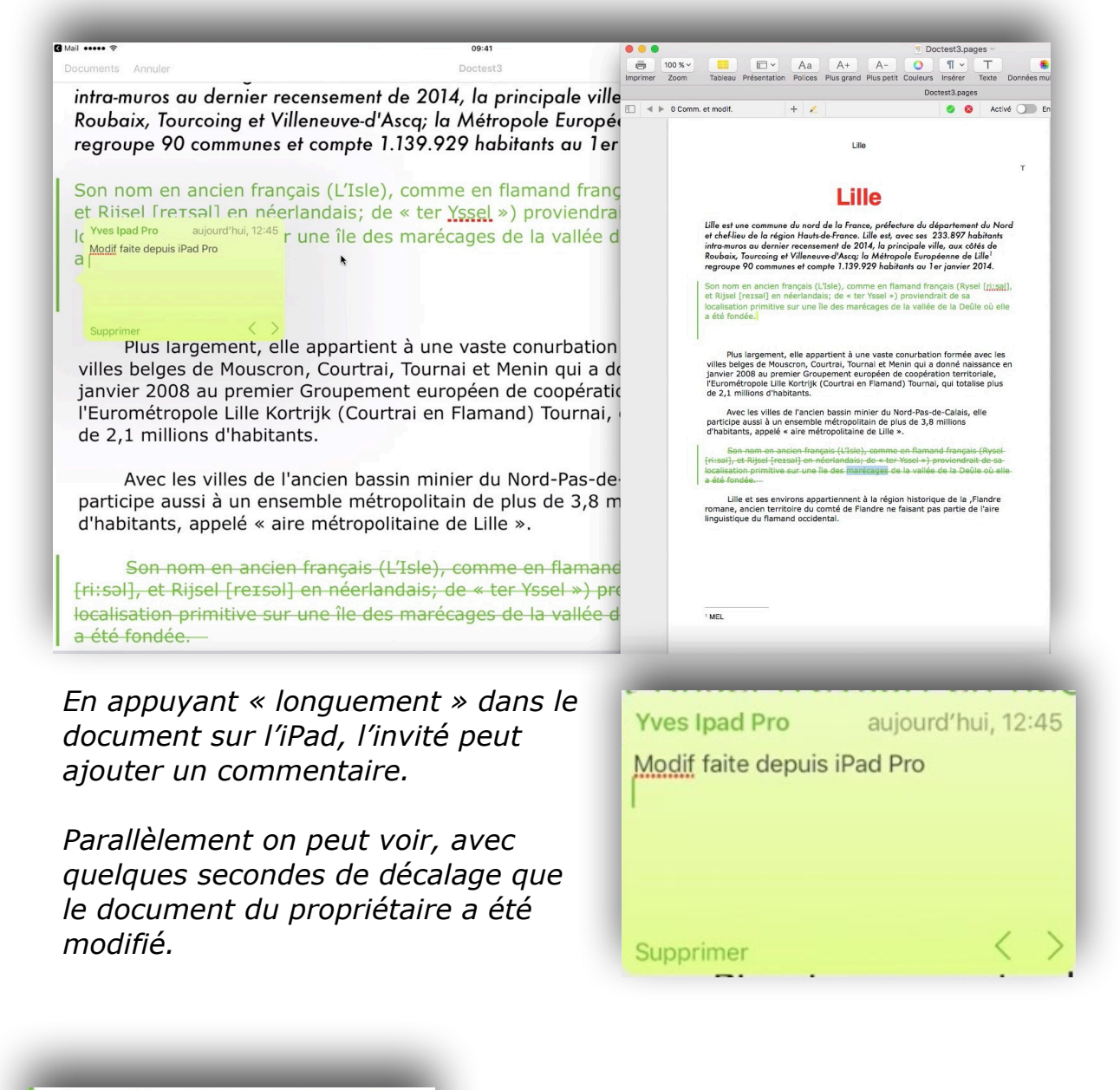

localisation primitive a été fondée.

*Dans le texte de l'iPad un petit indicateur (trait vert) a été ajouté pour signaler la présence d'un commentaire.* 

Son nom en ancien français (L'Isle), comme en flamand français (Rysel [ri:sa]], et Rijsel [reɪsəl] en néerlandais; de « ter Yssel ») proviendrait de sa localisation primitive sur une île des marécages de la vallée de la Deûle où elle a été fondée.

Dans le texte du Mac (celui du propriétaire du document partagé) il y a aussi un indicateur (un carré vert) de présence d'un commentaire.

# Affichage des modifications à valider sur le Mac du propriétaire du document partagé.

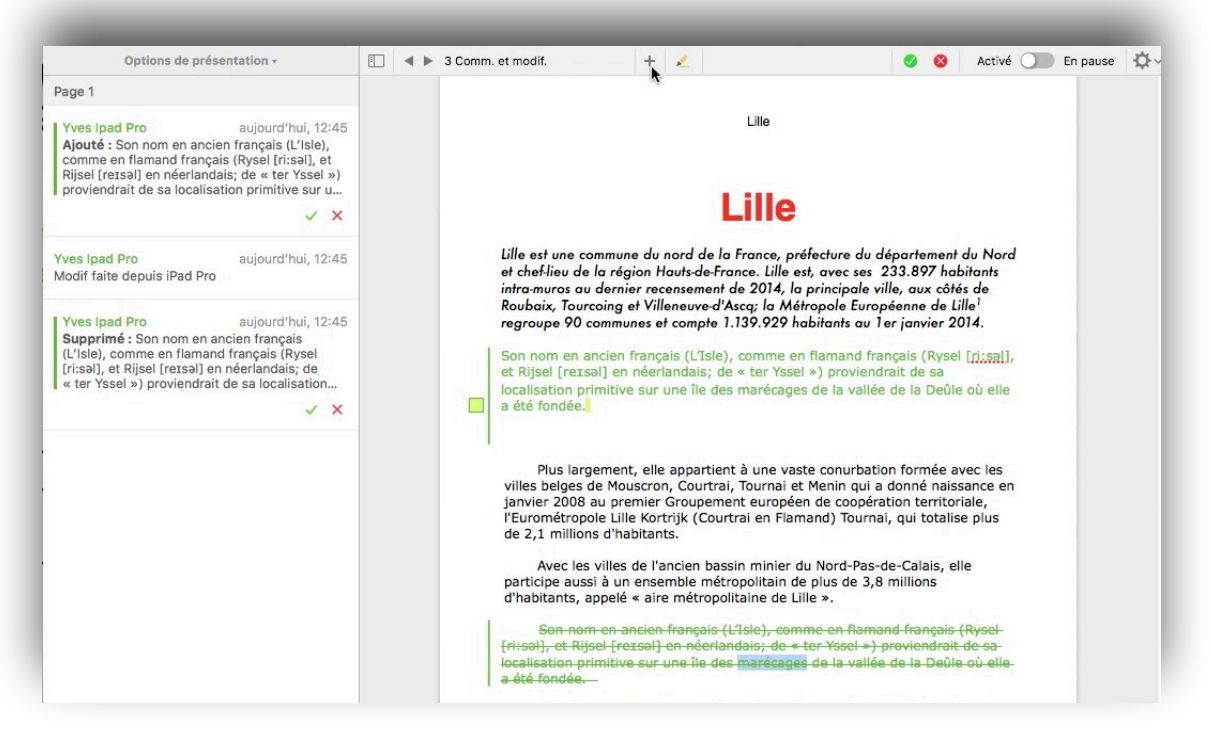

*Si le volet d'affichage des modifications a été validé sur le Mac, on peut voir, à gauche, l'ensemble des modifications et des commen-taires.* 

# Rejet d'une modification sur le Mac du propriétaire du document partagé.

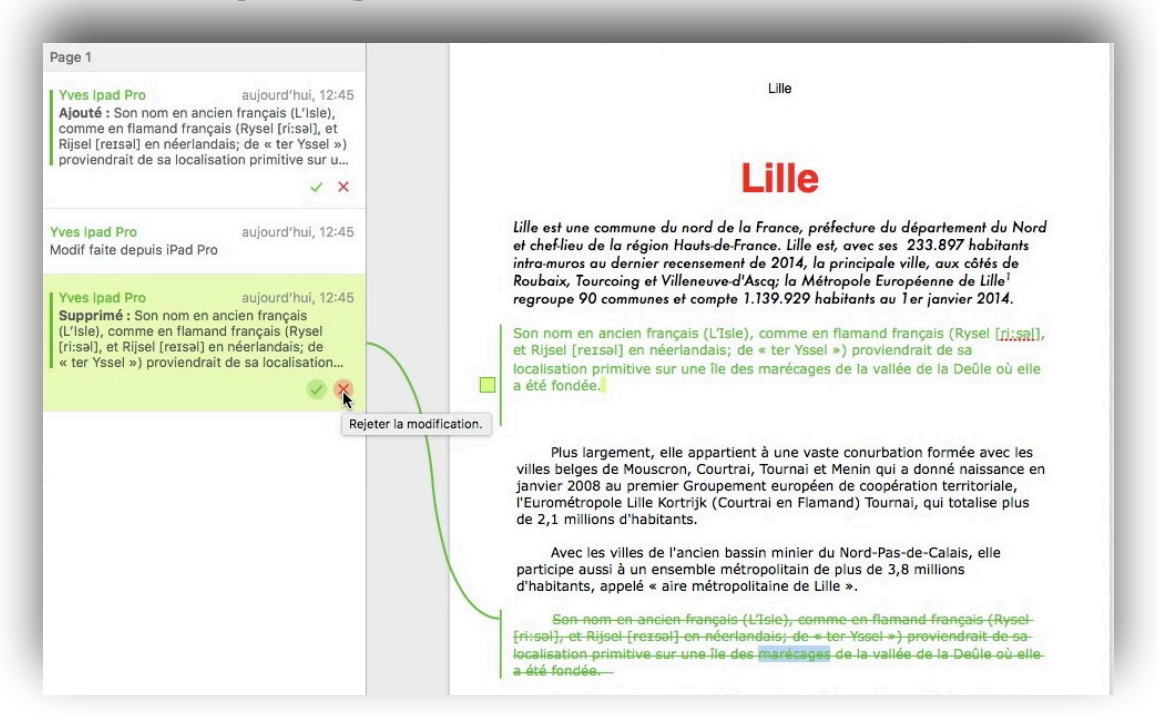

*Le propriétaire rejette une modification proposée par un invité. Avec quelques secondes de décalage, la modification a été répercutée sur les 2 appareils.* 

### Suppression d'un commentaire sur le Mac du propriétaire du document partagé.

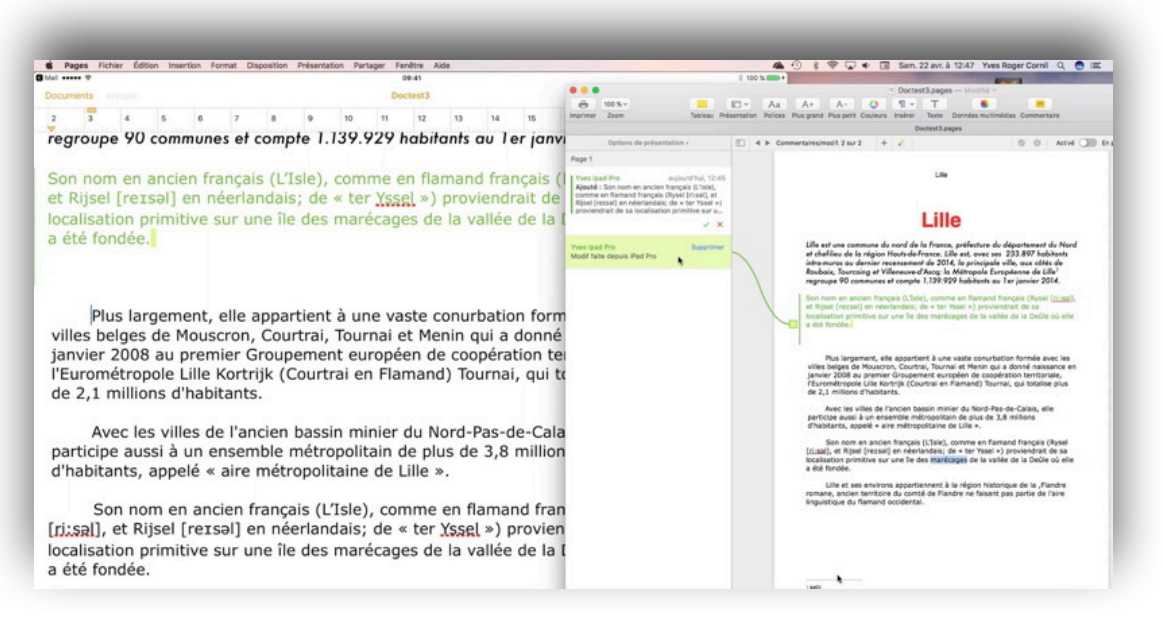

#### Sur le Mac le propriétaire va supprimer un commentaire.

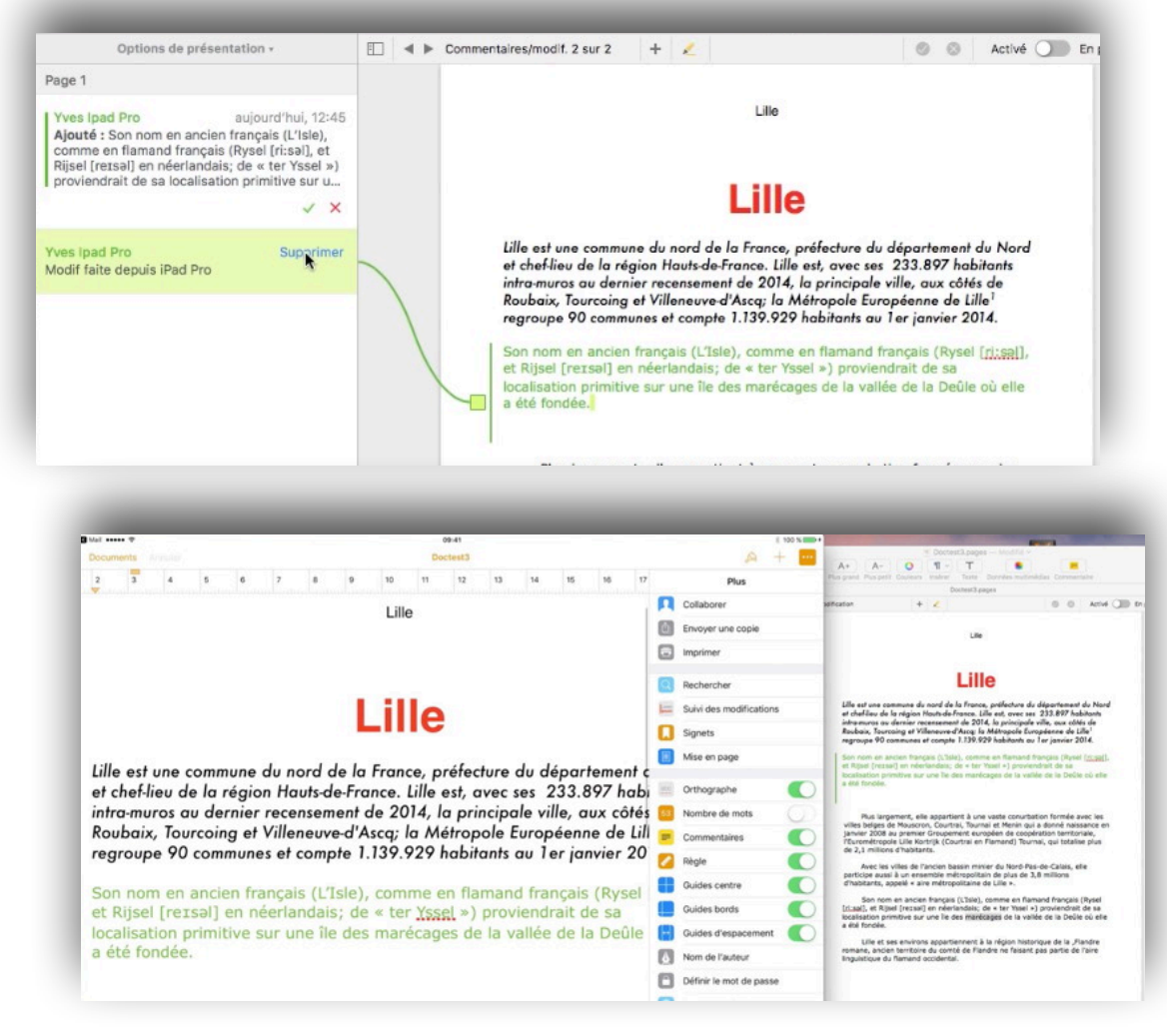

Le commentaire a été supprimé sur les 2 appareils.

#### 48 Rampe 119 – Le travail collaboratif dans Pages - macOS et iOS

### **Refuser une modification sur l'iPad.**

L'invité, tout comme le propriétaire du document partagé peut supprimer une proposition de modification.

• Pour accepter ou rejeter une modification:

Touchez la modification (ici en vert) et dans la boîte de dialogue touchez rejeter.

Le texte sera supprimé sur tous les appareils.

| ail ••••• 🗢                                                                                          | 09:41                                                                                                    |                                                            | ∦ 100 %                                                                                                    |
|----------------------------------------------------------------------------------------------------|----------------------------------------------------------------------------------------------------|------------------------------------------------------------|----------------------------------------------------------------------------------------------------|
| ocuments Annuler                                                                                     | Doctest3                                                                                                    |                                                            | A + •                                                                                                    |
|                                                                                                    |                                                                                                    |                                                            | Plus                                                                                                    |
|                                                                                                    | LIIIC                                                                                                    |                                                            | Collaborer                                                                                                    |
|                                                                                                    |                                                                                                    | Ċ                                                          | Envoyer une copie                                                                                                    |
| lle est une commune du norc<br>t chef-lieu de la région Hauts                                        | nord de la France, préfecture du départ<br>tauts-de-France. Lille est, avec ses 233.8                                                   | tement 🕞<br>397 hat                                        | Imprimer                                                                                                    |
| tra-muros au dernier recenser<br>pubaix, Tourcoing et Villeneu                                       | censement de 2014, la principale ville, a                                                                                               | ux côté 🖸                                                  | Rechercher                                                                                                    |
|                                                                                                    | leneuve-d'Ascq; la Métropole Européenn                                                                                                  | ne de Li ⊨                                                 | Suivi des modifications                                                                                                    |
| regroupe 90 communes e                                                                               | t compte 1.139.929 habitants au 1er jar                                                                                                 | nvier 20 🚺                                                 | Signets                                                                                                    |
| Son nom en ancien franç<br>et Rijsel [reīsəl] en néer<br>localisation primitive sur<br>a été fondée. | ais (L'Isle), comme en flamand français<br>landais; de « ter <u>Yssel</u> ») proviendrait d<br>une île des marécages de la vallée de la | (Ryse' <sub>Yves I</sub><br>le sa Ajouté<br>a Deûlf (Rysel | Mise en page<br>pad Pro aujourd'hui, 12:<br>Son nom en ancien français<br>, comme en flamand français<br>[ri:səl], et Rijsel [reɪsəl] en née |
|                                                                                                    |                                                                                                    |                                                            | uniter @ Deleter                                                                                                    |

Le 25 avril 2017 Yves Cornil, MVP Microsoft®, animateur au CILAC (59 110 La Madeleine). - <u>www.conum.fr</u> - <u>www.cornil.com</u>

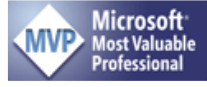

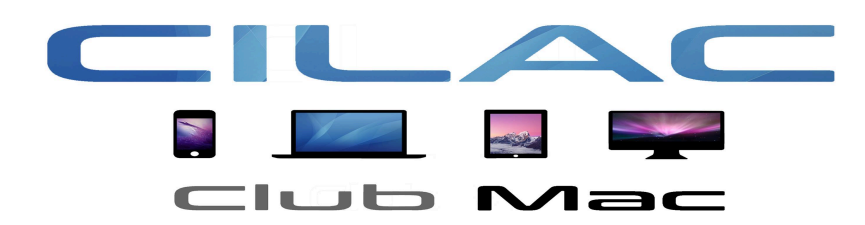

https://www.facebook.com/groups/clubcilac/